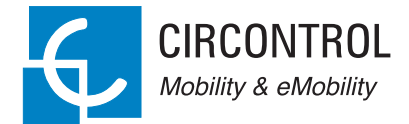

## Raption 50 Gen2 Series

(((0)))

**EV Quick Chargei** 

2 DC

1) 0C

Service Manual

## Raption 50 Gen2 Series Service Manual

#### COPYRIGHT INFORMATION

This document is copyrighted, 2021 by Circontrol, S.A. All rights are reserved. Circontrol, S.A. reserves the right to make improvements to the products described in this manual at any time without notice.

No part of this manual can be reproduced, copied, translated or transmitted in any form or by any means without the prior written permission of the original manufacturer. Information provided in this manual is intended to be accurate and reliable. However, the original manufacturer assumes no responsibility for its use, or for any infringements upon the rights of third parties that may result from its use.

All other product names or trademarks are properties of their respective owners.

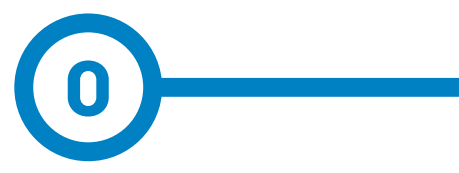

# **— Contents**

| 1 | — So, Hello! 0                  |    |  |
|---|---------------------------------|----|--|
| 2 | — Features                      | 06 |  |
|   | A - Main features               | 06 |  |
|   | B - Dimensions                  | 08 |  |
|   | C - Components overview         | 09 |  |
| 3 | — Control devices               | 20 |  |
|   | A - PC Screen                   | 20 |  |
|   | B - Mode 4 board                | 23 |  |
|   | C - CCS board                   | 26 |  |
|   | D - Mode 3 device               | 28 |  |
| 4 | - Protection devices            | 30 |  |
|   | A - Disconnector                | 30 |  |
|   | B - RCD                         | 31 |  |
|   | C - MCBs                        | 32 |  |
|   | D - RCBOs                       | 33 |  |
|   | E - Backflow diode and Clixon   | 34 |  |
|   | F - Transient surge protector   | 36 |  |
|   | G - Isolation protection device | 37 |  |

| <b>5 — Other components</b> 40   |    |  |
|----------------------------------|----|--|
| A - Heater system                | 41 |  |
| B - Ventilation system           | 43 |  |
| C - RFID reader                  | 44 |  |
| D - AC meter                     | 45 |  |
| E - DC meter                     | 46 |  |
| F - SuperCapacitors board        | 47 |  |
| G - Power supplies               | 48 |  |
| H - Contactors                   | 49 |  |
| 6 — Other optional components    |    |  |
| A - RFID Reader - Legic          | 52 |  |
| B - Teltonika RUT 240            | 54 |  |
| C - Shutter protection           | 55 |  |
| 7 — Troubleshooting & Errors     | 56 |  |
| A - Troubleshooting introduction | 57 |  |
| B - Log files                    | 60 |  |
| C - Decoding the error           | 62 |  |
| D - Error code in remote         | 70 |  |
| E - Communications errors        | 72 |  |
| F - OCPP errors                  | 73 |  |
| G - Power modules errors         | 79 |  |

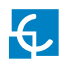

| 8 — Maintenance     | 80 |
|---------------------|----|
| 9 — Annexes         | 84 |
| 10 — Technical data | 86 |
| 11 — Need help?     | 90 |

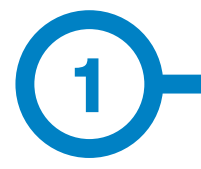

This manual provides service and maintenance information for Circontrol Charge Point, which has been designed and tested to allow electric vehicle charging, specified in IEC 61851.

This document has different sections describing electrical components inside the Charge Point and a step-by-step installation procedure.

It is mandatory to follow the basic security information supplied in this manual to ensure safe and proper installation.

Failure to follow safety instructions may involve personal injury, equipment damage and danger of death. CIRCONTROL is not responsible for events arising from such breach.

> THE FOLLOWING SYMBOLS ARE USED FOR IMPORTANT SAFETY INFORMATION IN THIS DOCUMENT

#### **ELECTRIC RISK**

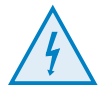

- This symbol indicates a potentially hazardous situation which, if not avoided may result in a risk of fire, serious injury or death.

- The Charge Point must be disconnected from any power source before performing any maintenance, repair or electrical manipulation inside.

#### **ATTENTION!**

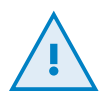

- Follow the instructions preceded by this symbol, if not respect them or perform them correctly, may result in minor or moderate injury to the user, damage to equipment, damage to facilities or other property.

- Handling the equipment can cause injuries as result of the dimension and weight. Persons handling the unit must wear safety shoes and gloves.

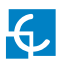

## So, hello!

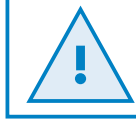

Read carefully all the instructions before doing any maintenance work inside the Charge Point.

## Important safety instructions

- Read all the instructions before using and configuring the Charge Point.
- Do not use the Charge Point for anything other than electric vehicle charging modes are expected in IEC 61851.
- Do not modify the Charge Point. If modified, CIRCONTROL will reject all responsibility and the warranty will be void.
- Comply strictly with electrical safety regulations according to your country.
- Do not make repairs or manipulations with the unit energized.
- Only trained and qualified personnel should have access to the electrical parts inside the Charge Point.

- Check the installation annually by qualified technician.
- Remove from service any item that has a fault that could be dangerous for users (broken connectors, caps that don't close...).
- Use only Circontrol supplied spare parts.
- Do not use this product if the enclosure or the EV connector is broken, cracked, open, or shows any other indication of damage.
- Adaptors or conversion adapters and cord extensions set are NOT allowed to be used.

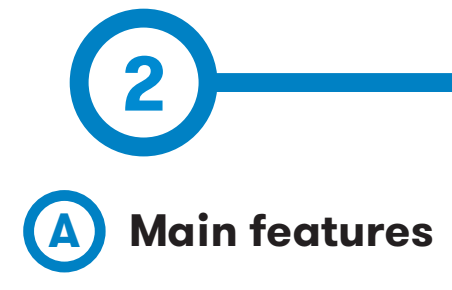

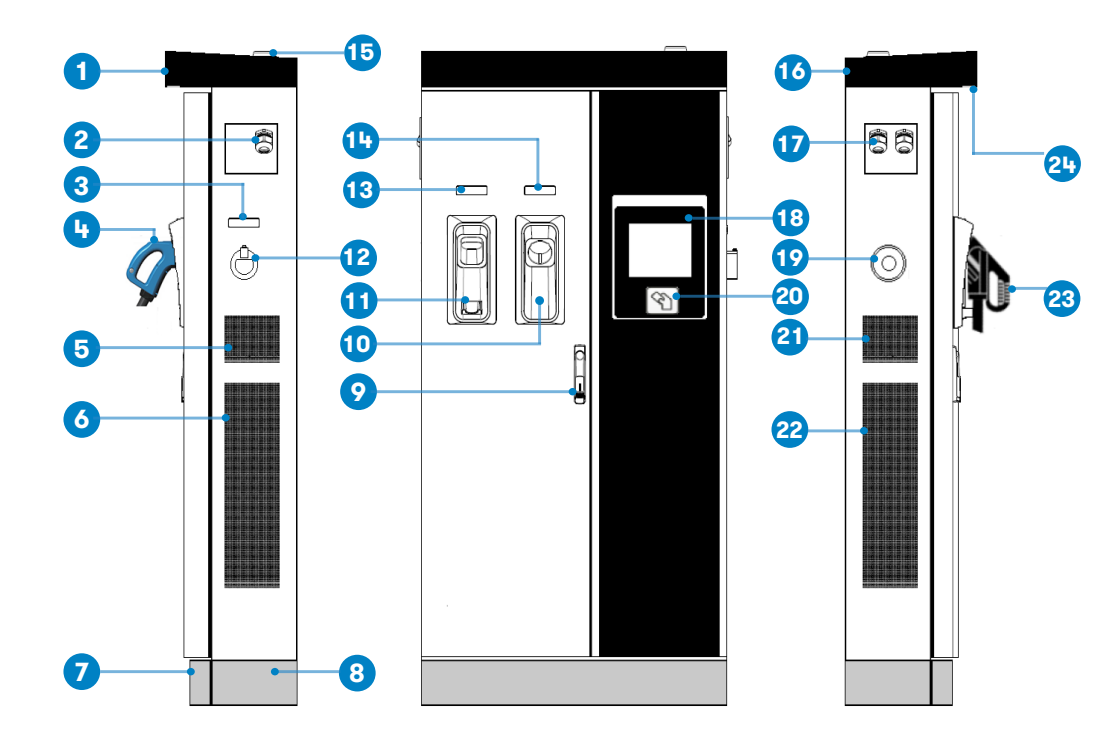

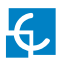

## **Features**

| 1- Cover       | 2- Exit AC cable                 | 3- AC light beacon              | 4- CHAdeMO<br>connector     | 5- Air inlet          |
|----------------|----------------------------------|---------------------------------|-----------------------------|-----------------------|
| 6- Air outlet  | 7- Decorative<br>front panel     | 8- Decorative rear<br>panel     | 9- Handle                   | 10- CHAdeMO<br>holder |
| 11- CCS holder | 12- AC holder or<br>socket 32A * | 13- CCS light<br>beacon         | 14- CHAdeMO light<br>beacon | 15- Antenna           |
| 16- Air outlet | 17- Exit DC cable                | 18- Touch screen +<br>Axial fan | 19- Emergency button        | 20- RFID reader       |
| 21- Air inlet  | 22- Air inlet                    | 23- CCS connector               | 24- Courtesy light          |                       |

(\*) Depending of the model, the components can vary.

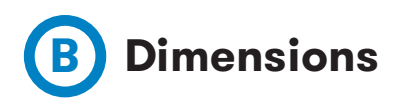

• Units specified in millimeters:

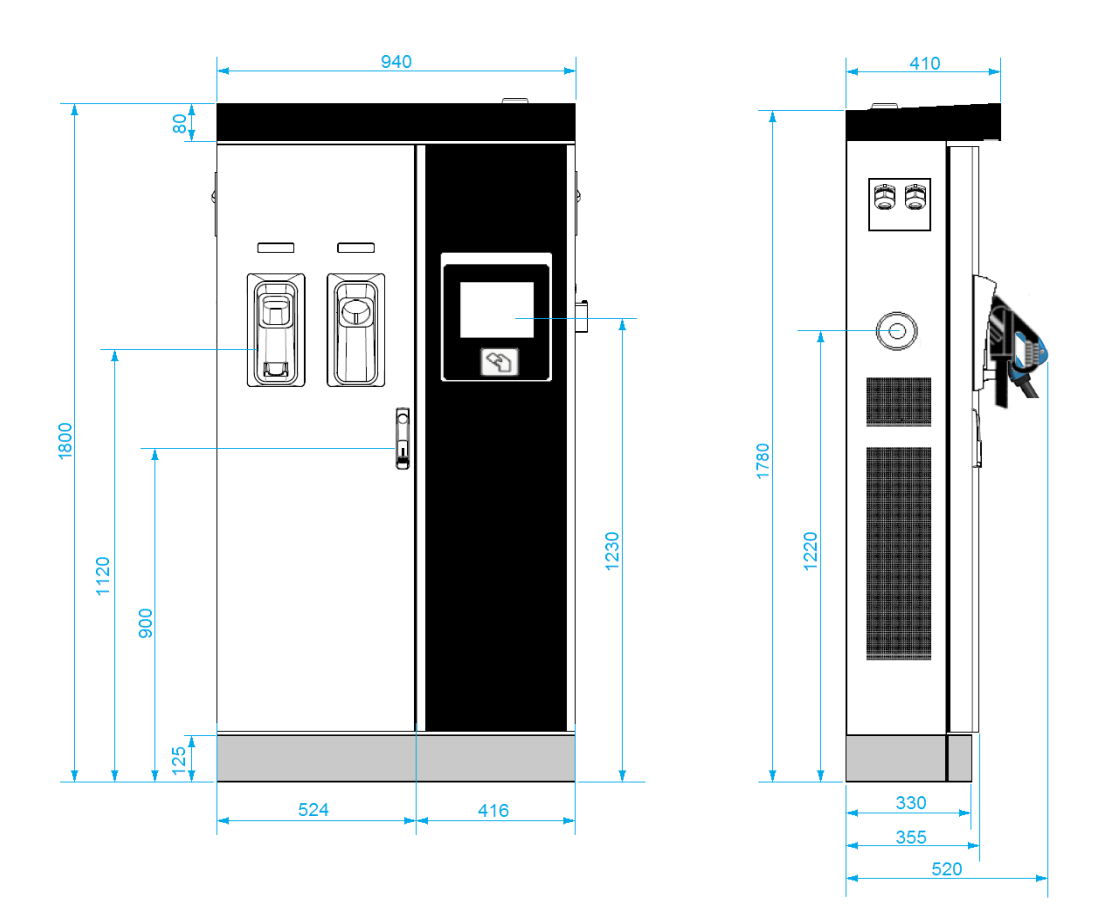

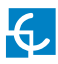

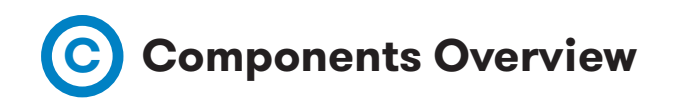

Inside the Charge Point it is possible to differentiate four main parts. In the upper part there are the electronic boards, the electrical protections and the electrical actuators. In the medium part there are the power modules. In the lower part there is the power input supply section and the last important part is in both doors.

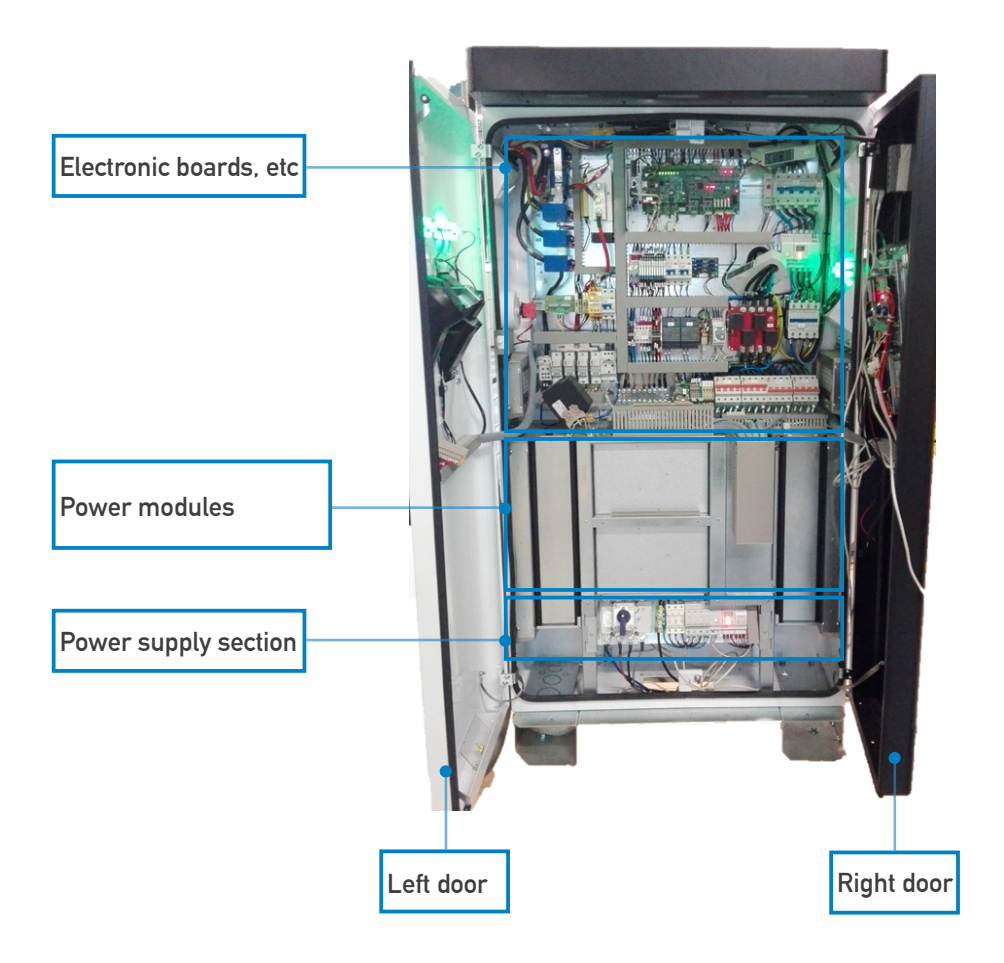

#### 1 - ELECTRONIC BOARDS, ETC (UPPER PART)

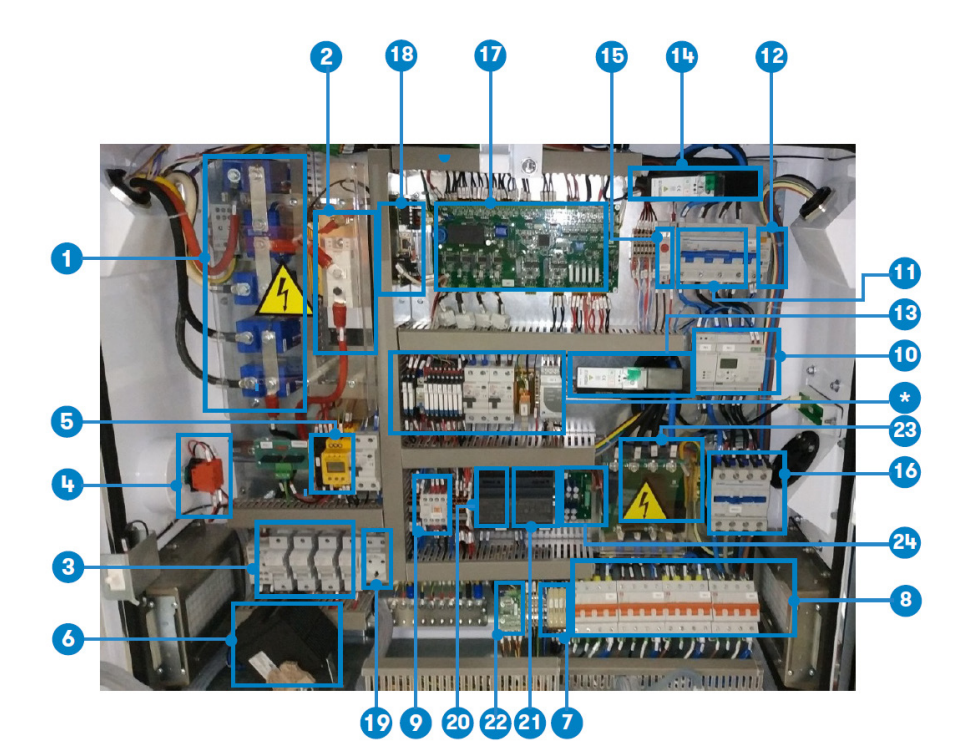

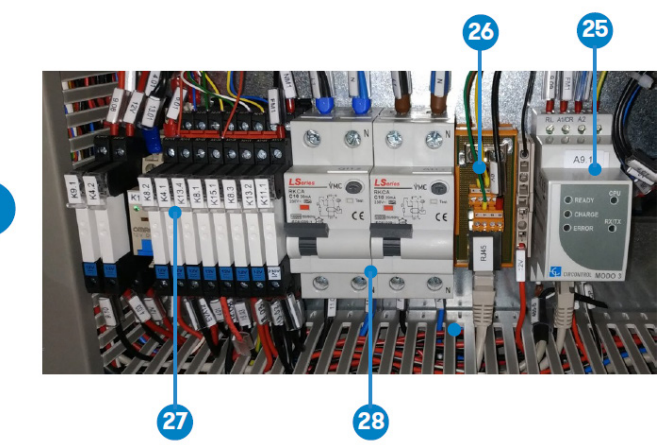

\*

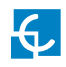

| 1- DC Contactor. 12Vdc.<br>120A(KM7.1/KM7.2/KM8.2/<br>KM8.3) | 2- Diode rectifier 162A (E6.1)<br>with forced ventilation (M6.1)              | 3- Fuse holder 1pole 14x51<br>(F6.1/ F6.2/F6.3/F6.4)                      |
|--------------------------------------------------------------|-------------------------------------------------------------------------------|---------------------------------------------------------------------------|
| 4- Emergency button (S9.1)                                   | 5- Isolation protection<br>device(B15.1)                                      | 6- Heater with fan 400W<br>(M13.3)                                        |
| 7- Ceramic fuse 5x20 1A (F3.1/<br>F3.2/F3.3/F3.4)            | 8- Miniature circuit breaker 4<br>poles 25A class C (Q4.1/Q4.2/<br>Q4.3/Q4.4) | 9- Conctactor 10A/230VAC<br>GMR-4M 2a2b (K13.3)                           |
| 10- Three-phase MID energy<br>meter (P9.1)                   | 11- AC MCB (Q9.1)                                                             | 12- Auxiliar contact 6A<br>(Q9.2)                                         |
| 13- RCD protection (T4.1)                                    | 14- RCD protection (T9.1)                                                     | 15- Panel thermostat NC.<br>10A 250Vac (B13.1)                            |
| 16- Contactor 4 Poles 80A<br>230Vac (KM10.1)                 | 17- Mode 4 Control Board<br>(N14.1)                                           | 18- CCS Control board<br>(A15.2)                                          |
| 19- Service schuko (E11.1)                                   | 20- 24Vdc Power Supply<br>(J11.1)                                             | 21- 12Vdc Power Supply<br>(J11.2)                                         |
| 22- Expansion board (P5.1)                                   | 23- Relays board (J4.1)                                                       | 24- SuperCapacitors Board<br>(J07.1)                                      |
| 25- Mode 3 (A9.1))                                           | 26- RJ45 Adaptor (X9.3)                                                       | 27- 12Vdc Relays (K91,<br>K4.1, K4.2, K8.1, K8.3,<br>K13.2, K13.4, K15.1) |
| 28- RCB0 1P+N 10A 30mA<br>class A (Q11.1, Q11.2, Q11.3)      |                                                                               |                                                                           |

#### 2 - POWER MODULES (MEDIUM PART)

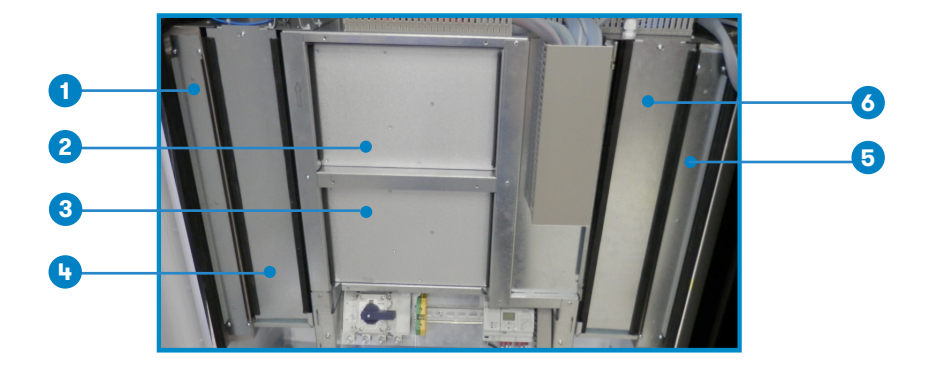

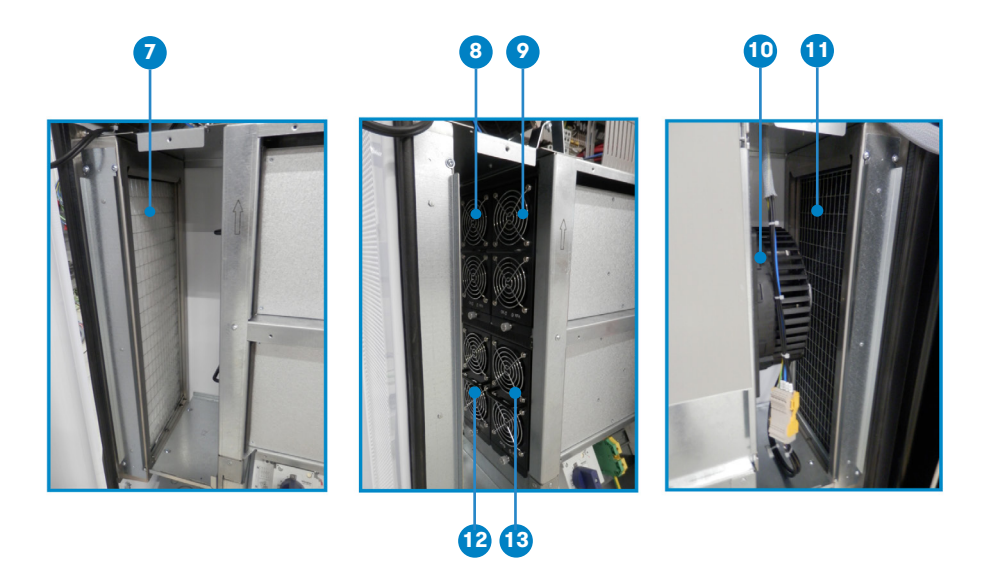

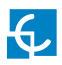

| 1- Kit filters for Raption 50                        | 2- Upper power modules<br>(A5.1/A5.2) | 3- Lower power modules<br>(A5.3/A5.4)               |
|------------------------------------------------------|---------------------------------------|-----------------------------------------------------|
| 4- Ventilation chamber<br>access                     | 5- Kit filters for Raption 50         | 6- Centrifugal fan 190mm for<br>power stage (M12.2) |
| 7- Kit filters for Raption 50                        | 8- Power module 12.5kW 1<br>(A5.1)    | 9- Power module 12.5kW 2<br>(A5.2)                  |
| 10- Centrifugal fan 190mm<br>for power stage (M12.2) | 11- Air outlet filters                | 12- Power module 12.5kW 3<br>(A5.3)                 |
| 13- Power module 12.5kW<br>4 (A5.4)                  |                                       |                                                     |

#### 3 - POWER SUPPLY SECTION (LOWER PART)

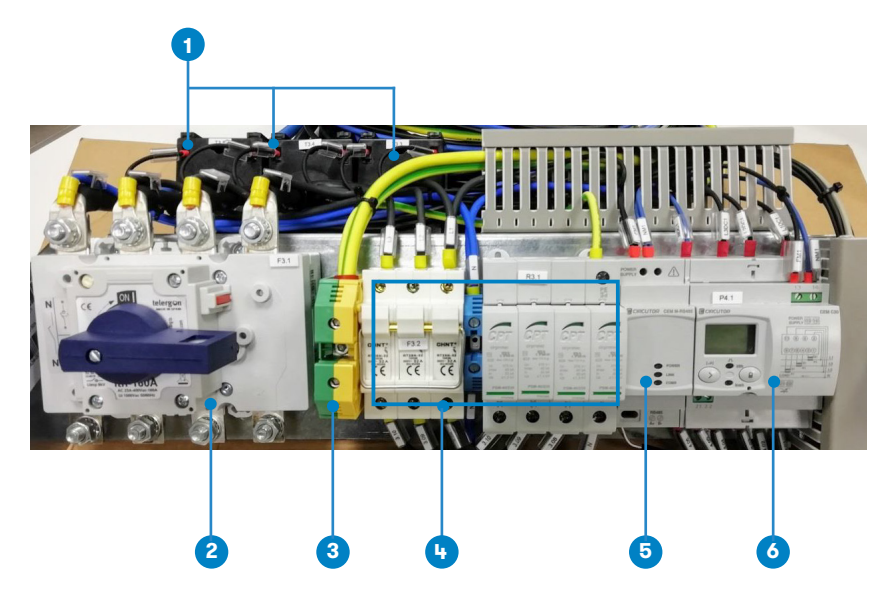

| 1- Current transformer TC5 100/5<br>(T3.3/ T3.4/ T3.5) for MID AC<br>Meter - CEM-C30 for DC side | 2- Switch disconnector 3<br>poles + neutral 160A(F3.1).<br>Main circuit breaker | 3- Ground terminal block                                               |
|--------------------------------------------------------------------------------------------------|---------------------------------------------------------------------------------|------------------------------------------------------------------------|
| 4- Transient surge protector<br>device (optional component)                                      | 5- Communications module<br>for CEM energy meters (T4.1)                        | 6- Three-phase MID<br>energy meter. Indirect<br>measument 5(10)A(P4.1) |

**Note:** in order to find more details about the cable installation, please, refer to the Installation Manual.

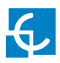

#### 4 – LEFT DOOR

On the left door it is placed the CHAdeMO and CCS holders and beacon lights. Optionally, locking system can be included too.

When using a unit with **'Mechanical connector locking'** accesory at DC holders, is not possible to pull back the connectors from holders until user has shown RFID card and selected the connector he wants to charge with.

There is one label placed between the CHAdeMO and the CCS holders explaining about this functionality. Follow the instructions given in this label and the HMI screen.

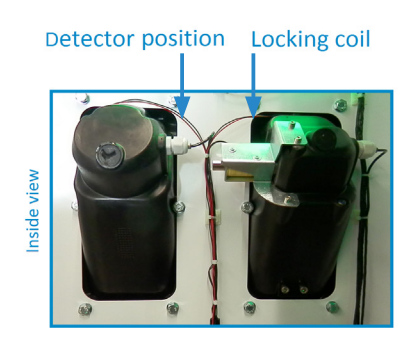

Space for the instruction label

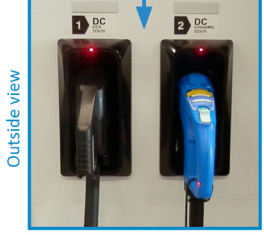

Also, there is one LED over each holder indicating the lock state:

- $\mathbf{Red} 
  ightarrow$  Connector locked
- $\mathbf{Off} 
  ightarrow$  Connector unlocked

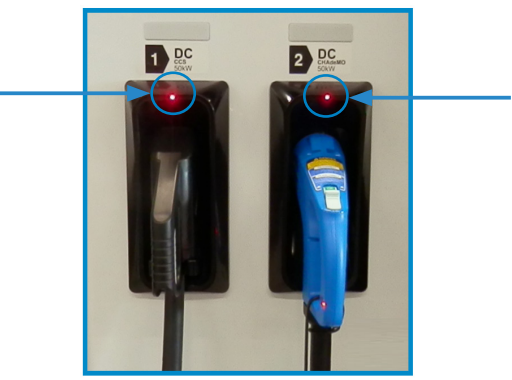

#### 5 - RIGHT DOOR

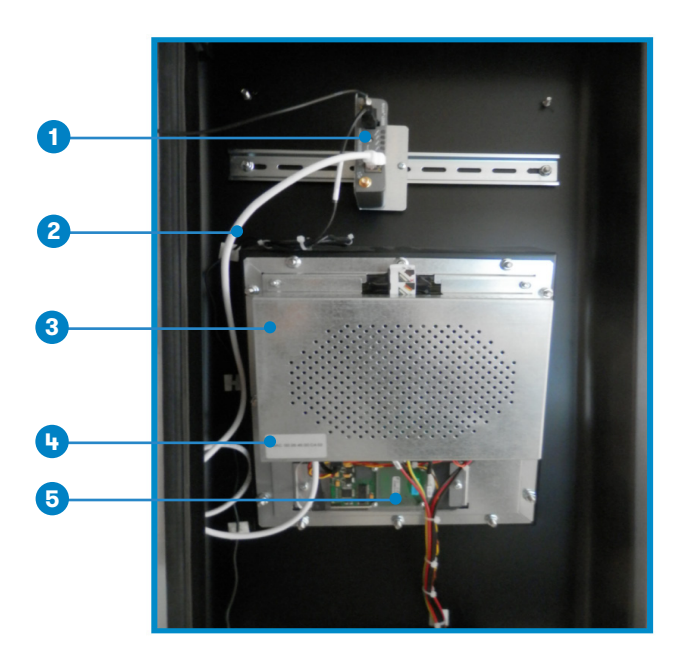

| 1- Router (A11.2)    | 2- UTP 6 - Ethernet cable   | 3- PC Screen cover |
|----------------------|-----------------------------|--------------------|
| 4- Unit's MAC number | 5- RFID card reader (B11.1) |                    |

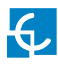

#### 6 - BLOCK DIAGRAM

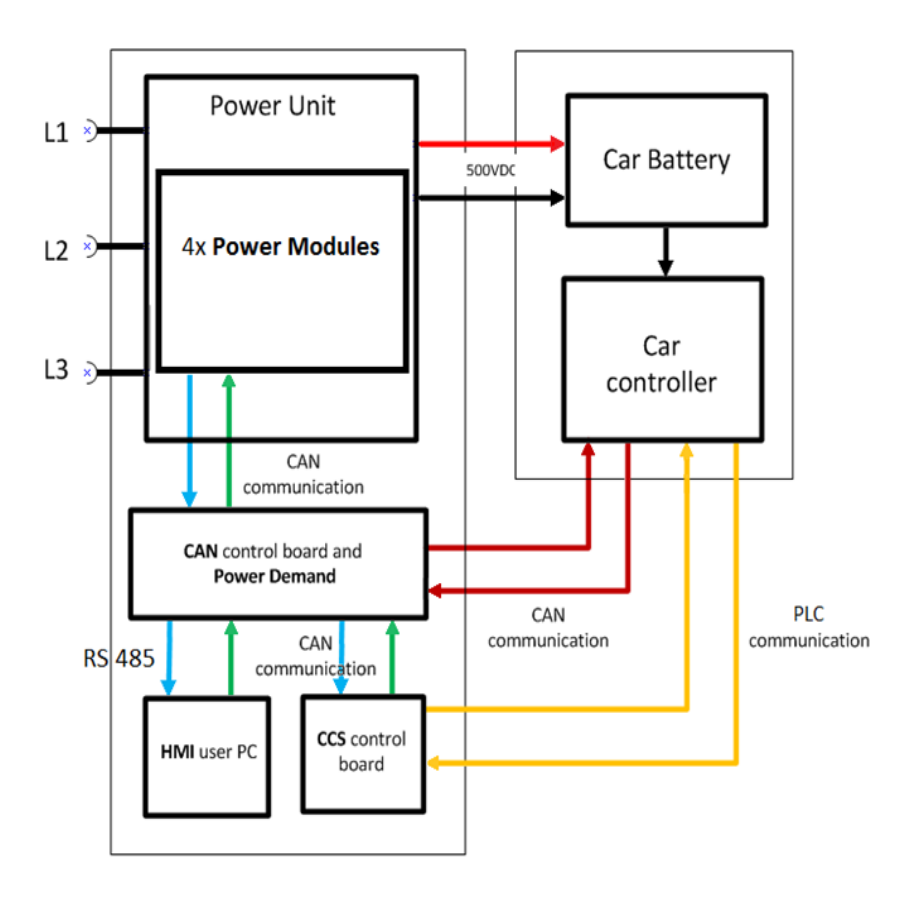

#### 7 - COMMUNICATIONS SCHEME

Find in the next scheme all the components communicating via TCP/IP Ethernet and its respectives IPs.

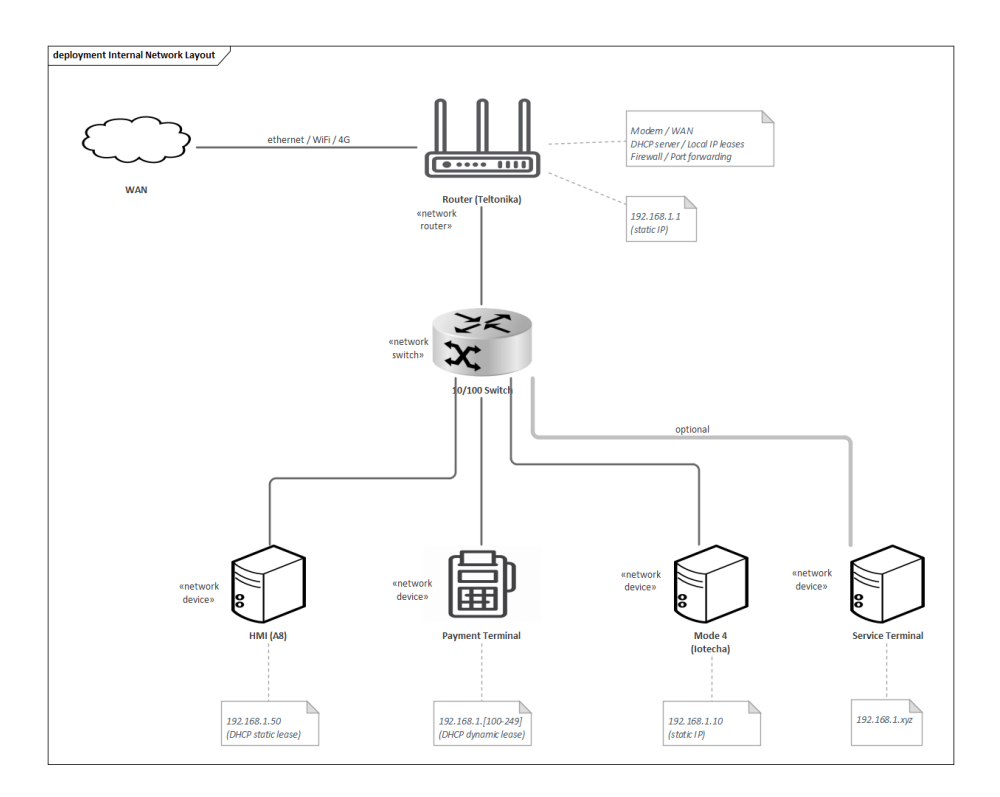

As there are IPs already in use, when connecting a service terminal (laptop) to the charging station use DHCP or work with static IP 192.168.1.90. In this way, communications issues caused by components sharing same IP will be avoided.

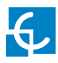

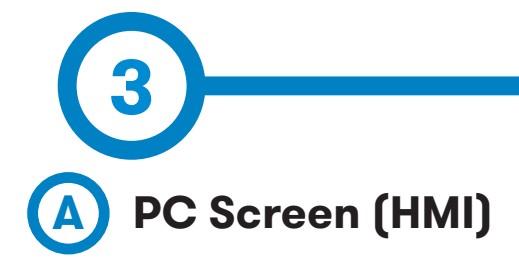

The PC screen (HMI) and the RFID reader are located at the right door. Normally, at the RJ45 port it is connected the Ethernet cable coming from the router when it is installed. However, it is also here where the Service PC should be connected when Charing Station has to be configured.

Internal application and firmware of the Charging Station are located in the Screen. This device, among other functions, is controlling the communications of the internal components.

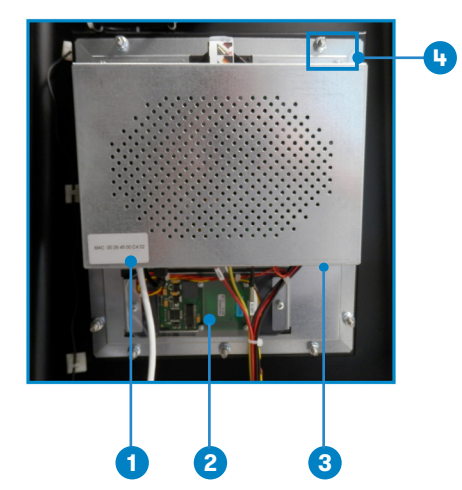

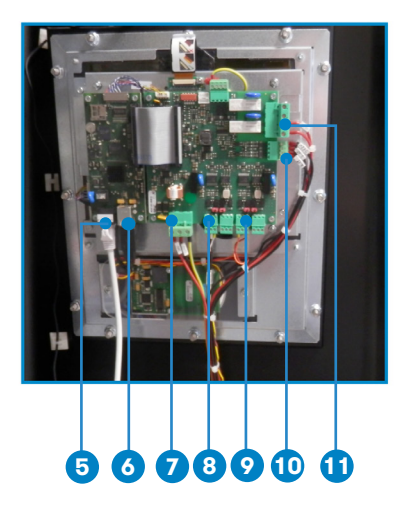

| 1- MAC Address sticker       | 2- RFID card reader (B11.1)   | 3- PC Screen cover       |
|------------------------------|-------------------------------|--------------------------|
| 4- Cover's nut x 4           | 5- RJ45 port                  | 6- USB port              |
| 7- PC Screen power supply    | 8- RS485_1 communication      | 9- RS485_2 communication |
| 10- Power supply supervision | 11- Courtesy lights connector |                          |

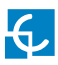

## **Control devices**

## **Electrical scheme**

Screen has two RS485 connectors. In one of them there is the RFID reader and the other there is a bus of communicactions with many devices.

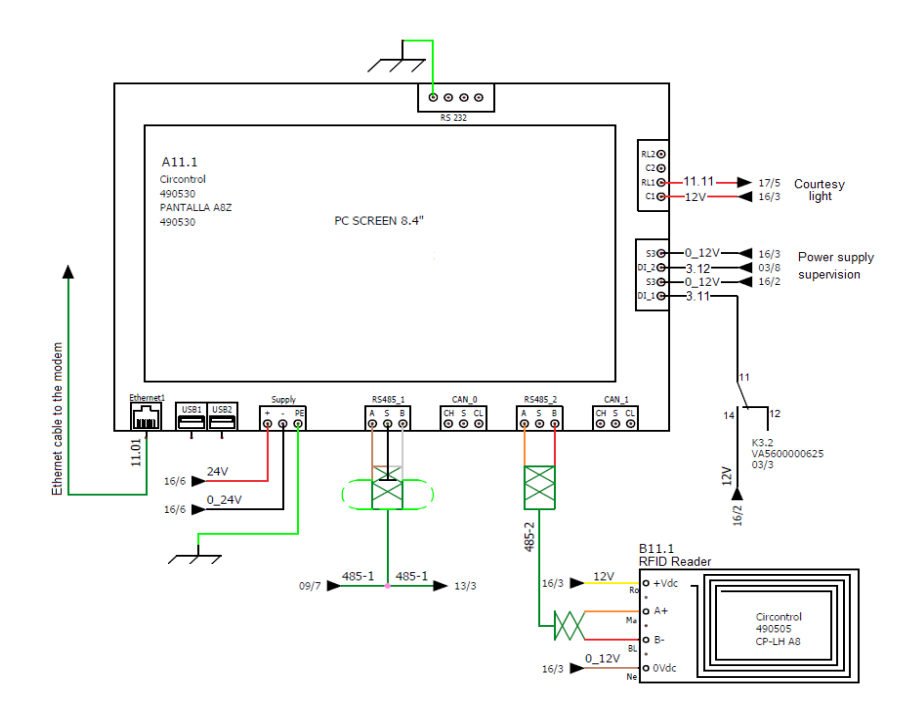

RS485 Connector 1:

• Mode 4 (Main + Exp)

RS485 Connector 2:

RFID Reader

- Mode 3
- Meter (AC + DC)

## Update

Screen can be updated from the Setup Webpage.

|                           |             |      |        |         | H | С |
|---------------------------|-------------|------|--------|---------|---|---|
| Dashboard                 | 1 Firmware  |      |        |         |   |   |
| A Network                 | File        | Size | Status | Actions |   |   |
| Modem                     | Select File |      |        |         |   |   |
| Security                  |             |      |        |         |   |   |
| Locale                    |             |      |        |         |   |   |
| C Time                    |             |      |        |         |   |   |
| S Integrations            |             |      |        |         |   |   |
| ChargePoint Configuration |             |      |        |         |   |   |
| Tariffs                   |             |      |        |         |   |   |
| Services                  |             |      |        |         |   |   |
| Configuration Update      |             |      |        |         |   |   |
| 1 Firmware                |             |      |        |         |   |   |

Find the details of the procedure in the Instruction Manual.

Firmware file can be obtained from the Expert Area.

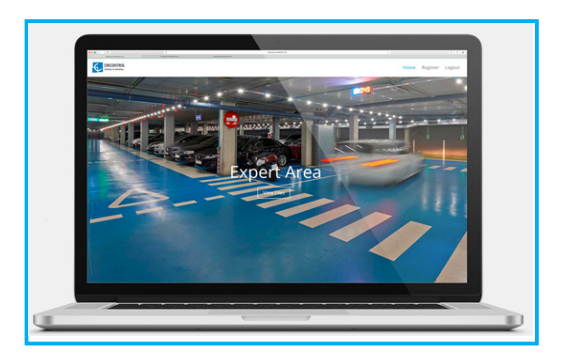

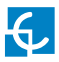

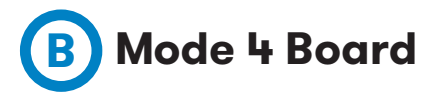

Mode 4 board is controlling the communications of the Charging Station with the Electric vehicle.

Also, most of the alarms like the emergency button, isolation protectors or clixon are managed by this board.

Raption 50 Gen2 uses a different model of board, bigger with enough input and output connectors. So, this new board is capable to manage all the functions unlike the Raption 50 Gen1 that needed two boards, main and expansor.

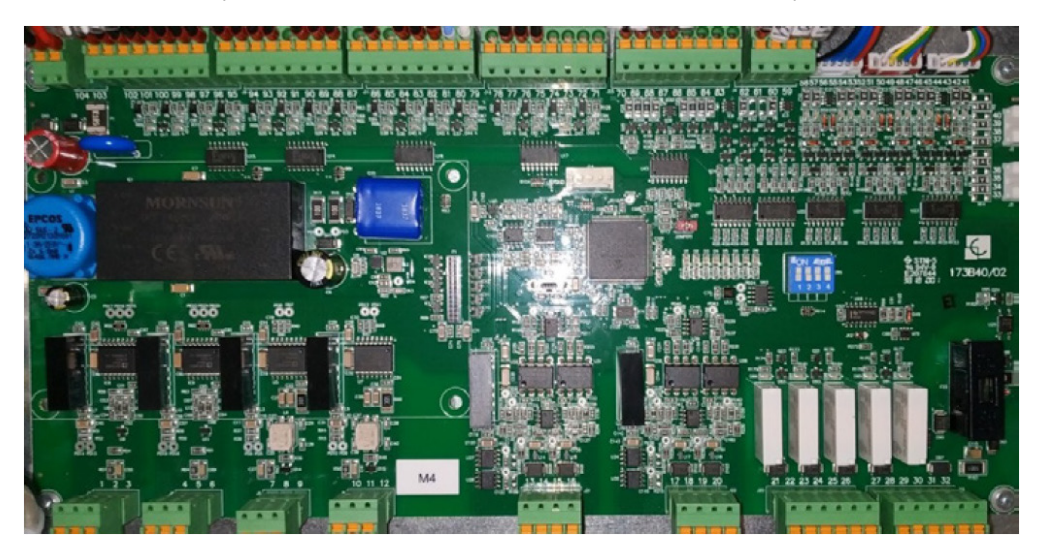

| ltem | Name | Function                                                   |
|------|------|------------------------------------------------------------|
| 1    | J1   | Power supply connector, 12Vdc                              |
| 2    | J13  | Inputs for Emergency, VCC; Lock CCS and Lock CHA           |
| 3    | J11  | Inputs for Clixon, tamper and Isolation Detection          |
| 4    | J9   | Inputs for Tacometer, relay state CHA, Precharge state CCS |
| 5    | J10  | Inputs for Opto (J) and relays state of CCS                |
| 6    | J23  | Outputs PWM turbines control                               |
| 7    | J4   | Leds lock system                                           |

| 8  | J16 | Enable/disable power modules output                     |
|----|-----|---------------------------------------------------------|
| 9  | J18 | Outputs doe Bender test, lock CCS, precharge, heater.   |
| 10 | J17 | Outputs for diode fan, modules.                         |
| 11 | J7  | RS485-1-M communications with isolation detector device |
| 12 | J8  | RS485-2-S Communications with the screen                |
| 13 | J5  | CAN 1 communications with CHAdeMO cable                 |
| 14 | J6  | CAN 2 communications with Expansion board               |
| 15 | J22 | Input thermostats from CCS cable                        |
| 16 | J20 | Relay output CHA cable and CCS contactor                |
| 17 | J19 | Relay output CHA contactor and CHA lock                 |
| 18 | J2  | CCS LEDs                                                |
| 19 | J3  | CHA LEDs                                                |

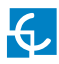

## **Electrical scheme**

| <b>O O</b><br>104 103 | 000000000000000000000000000000000000000 | <b>0000000</b><br>94 93 92 91 90 89 88 87 | 00000000<br>86 85 84 83 82 81 80 79 | 0000000<br>78 77 76 75 74 73 72 71 |   | 000<br>70 69 68   | 0000<br>67 66 65 6 | 0<br>4 63 | 0 0 0<br>62 61 60    | O<br>59   | 000<br>58 57 56 | 00C          | 0<br>52      | 0 0 0 0<br>51 50 49 48 | 0<br>47        | 0000<br>16 45 44 43    | <b>0 0</b><br>42 41 |
|-----------------------|-----------------------------------------|-------------------------------------------|-------------------------------------|------------------------------------|---|-------------------|--------------------|-----------|----------------------|-----------|-----------------|--------------|--------------|------------------------|----------------|------------------------|---------------------|
| J1<br>Vcc Input       | 313                                     | J11<br>Inputs Opto                        | J9<br>bacopladas                    | J10                                |   | OUTPL<br>J        | ITS PWM<br>123     |           | Leds Bl<br>J4        | oqueo     | Salidas<br>J    | MOSFET<br>16 | S            | alidas MOSFE<br>J18    | Т              | Salidas MC<br>J17      | SFET<br>40<br>20    |
| Adaptador IOTECA      | ł                                       |                                           |                                     | PLACA                              | М | 4                 |                    |           |                      |           |                 |              |              |                        | J3 LE<br>J2 LE | Ds CHAdel<br>Ds CCS CO | 10 37<br>MBO 36 35  |
| J7<br>RS-485 -1       | J8<br>RS-485-2                          | J5<br>CAN1                                | I<br>CA                             | 6<br>N2                            |   | J21<br>Input Term | ostatos            | Inpu      | J22<br>t Termostatos |           | )<br>REL        | 20<br>É OUT  |              |                        | J1'<br>RELE    | e<br>OUT               | 34<br>33            |
| 1 2 3<br>0 0 0        | 4 5 6<br>0 0 0                          | 7 8 9<br>O O O                            |                                     | 1 12<br>D O                        | 1 | 13 14 :<br>0 0    | 15 16<br>0 0       | 17<br>0   | 18 19 20<br>0 0 0    | ) 2:<br>C | 22 23<br>0 C    | 24<br>0      | 25 26<br>0 0 | 27 2<br>O              | 28 29<br>O O   | 30 33<br>O C           | 1 32<br>0           |

## Update

Mode 4 board is updated automatically by the Screen.

So, when Screen is updated, both components are getting a new firmware version, each one its corresponding.

Check in the previous point, the procedure to update the Screen and find the necessary files in the Expert Area.

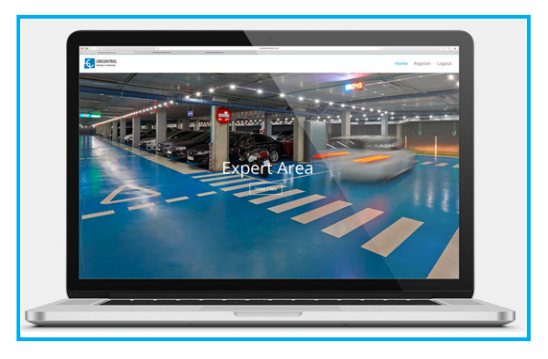

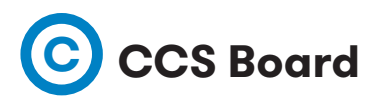

This board is in charge of the communications of the CCS connector. It works as a bridge between the EV and the Mode 4, translating the communications from PLC to CAN protocol.

Raption 50 Gen2 uses a different board, which is integrated in the Mode 4 control board. To perform this integration there is a coupler board in between.

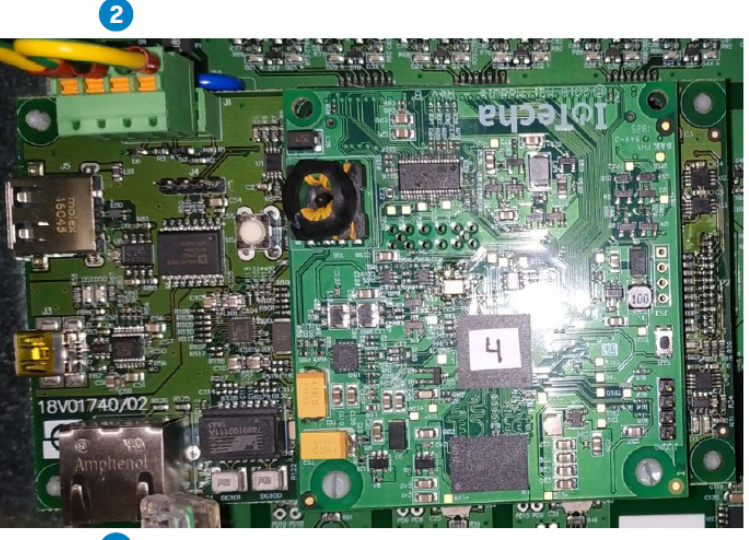

|   | ~ |  |
|---|---|--|
| - |   |  |

| ltem | Name | Function                          |
|------|------|-----------------------------------|
| 1    | J1   | Ethernet port for communications  |
| 2    | J2   | Car connector communications (CP) |

This board has a default IP which cannot be changed: 192.168.1.10.

It is used basically for firmware upgrades. Settings **must not** be changed or modified.

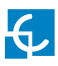

### **Electrical scheme**

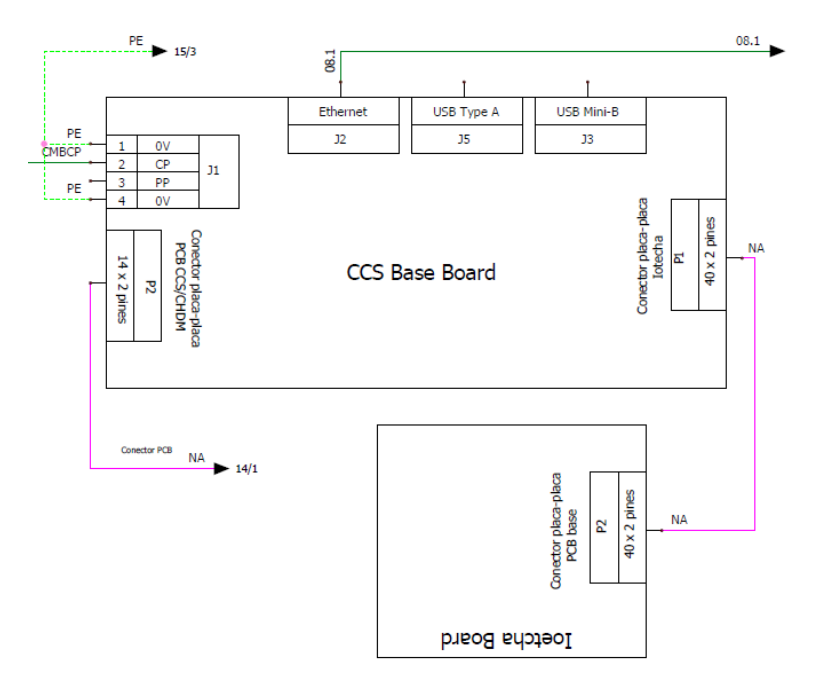

### Update

There is a specific guide explaining the procedure to update this board.

It can be updated manually following the steps described in the guide "How to update CCS board IoTecha M2ievse" which can be found in the Expert Area.

Additionally, remote upgrade via Screen firmware update, same as the Mode 4 board, is expected to be implemented soon. So upgrade of this board would be automatically done when Screen receives a new firmware.

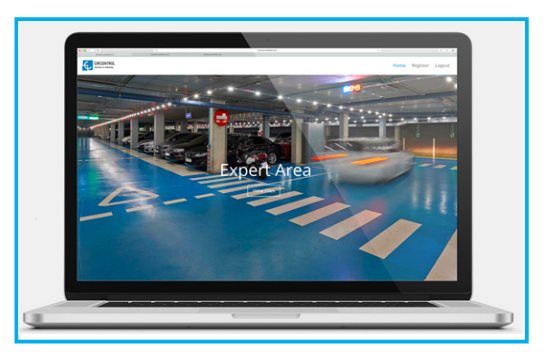

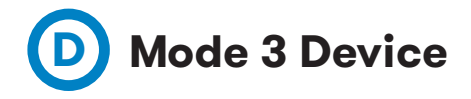

Mode 3 Charge Controller (A6) is responsible for conducting the Mode 3 communications and allows charging electrical vehicle as defined by IEC 61851 for AC side.

Communication to the device is only possible via RS485 communications through inputs 1 and 2. The device integrates an Ethernet port, which does not allow connectivity to TCP/IP networks. It is used for internal use as digital inputs and outputs.

The default configuration modbus address is set at 96 and baud rate is set to 19200bps.

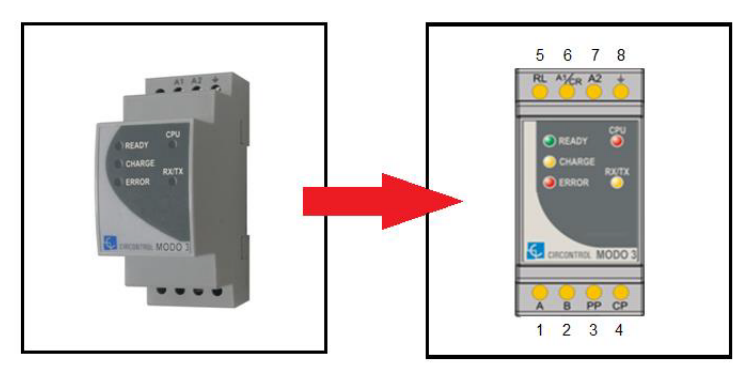

| ltem | Name              | Function           |
|------|-------------------|--------------------|
| 1    | A- RS-485 BUS     | Terminal (+)       |
| 2    | B- RS-485 BUS     | Terminal (-)       |
| 3    | PP- EV Connection | Proximity (PP)     |
| 4    | CP-EV Connection  | Control Pilot (CP) |
| 5    | RL- Contactor     | Contactor coil     |
| 6    | A1- Power Supply  | Phase              |
| 7    | A2- Power Supply  | Neutral            |
| 8    | Ground            | Ground             |

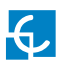

## **Operation LEDs**

- Ready LED (green) Electric car has been detected.
- Charge LED (yellow) Power contactor is closed and the vehicle is being charged.
- Error LED (red) Proximity error or 'E' status request.
- CPU LED (red) Device powered ON
- RX/TX (yellow) RS-485 communications working.

### **Electrical scheme**

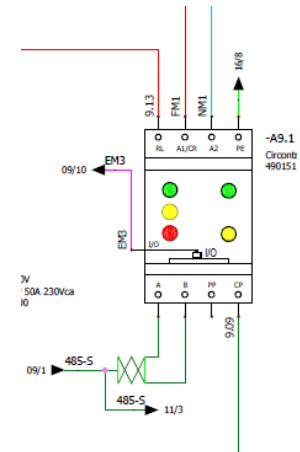

## Update

To update this component it is necessary an ICD3 device.

Updating process for Mode 3 is described in the manual "How to update Mode 3" available in the Expert Area.

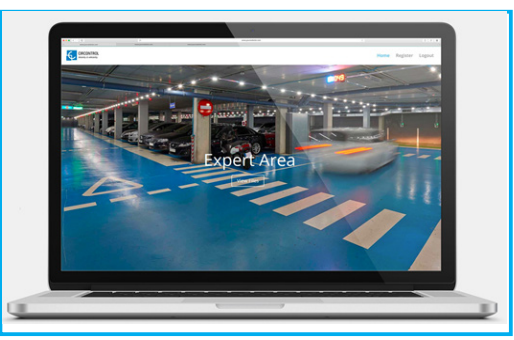

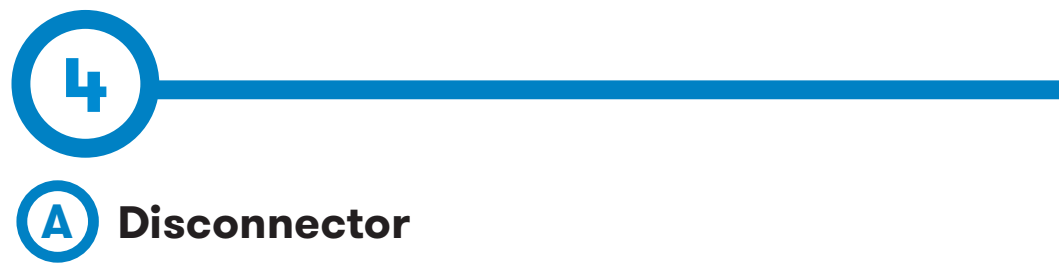

Main disconnector, located in the bottom of the charger.

This devices isolates the Charging Station from the grid.

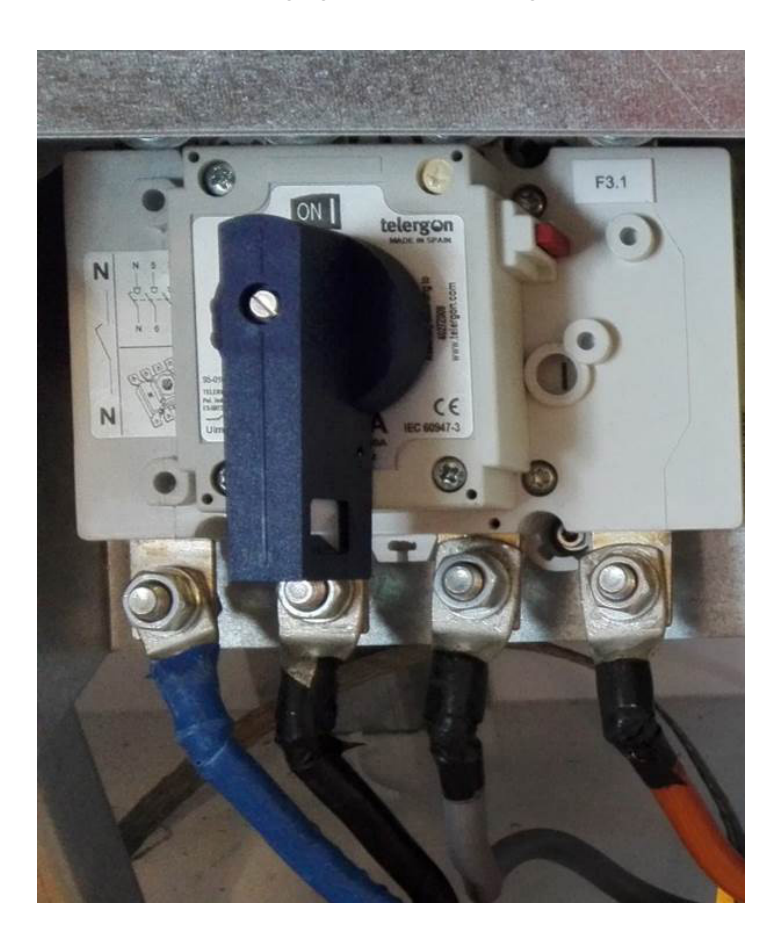

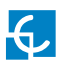

## **Protection devices**

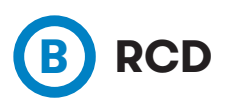

Composed by a compact system that includes a current transformer and differential relay that activates when current leakage is detected.

There are two of them installed, one in the AC circuit and another one in the DC circuit (before the AC/DC converters.

By default, RCDs are type A, but optionally can be type B.

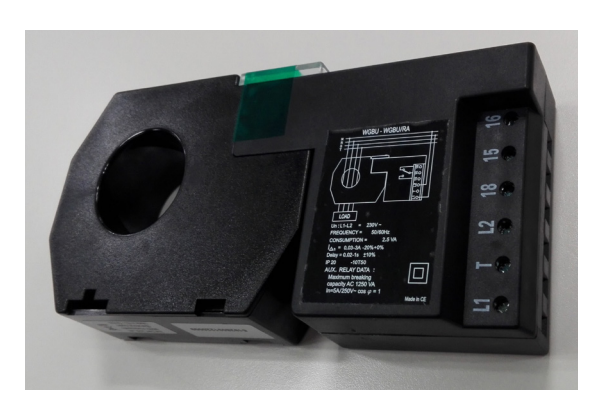

#### Type A:

Type B (optional)::

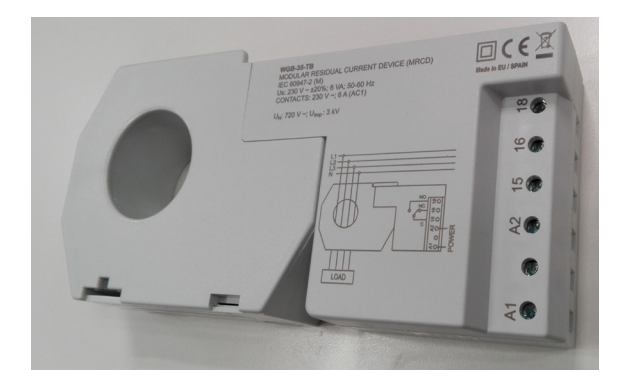

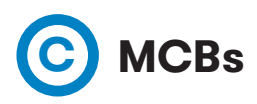

There are few MCBs in the Raption protecting components from overcurrents and overtemperatures in the cables.

#### AC Circuit:

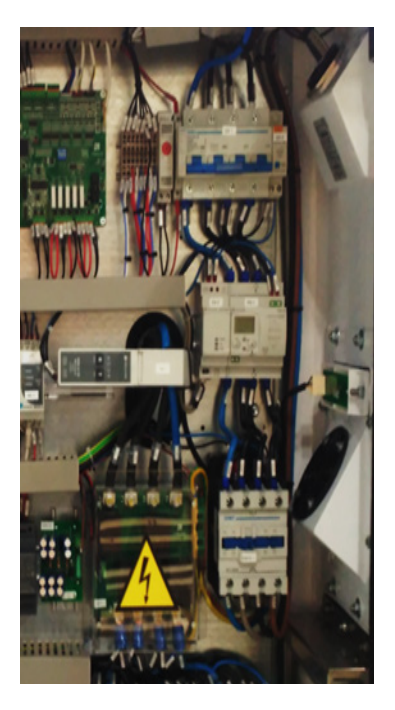

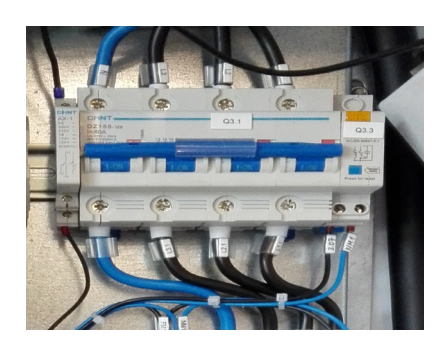

Power Modules:

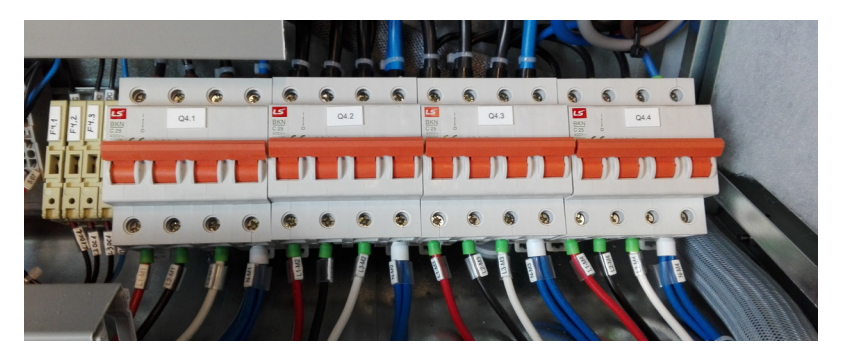
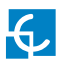

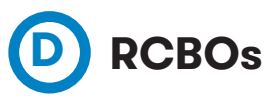

There are three RCBOs in the Raption protecting the Auxiliary branches.

From the left to the right:

- Service Schuko
- Ventilation / Heater
- Main supply

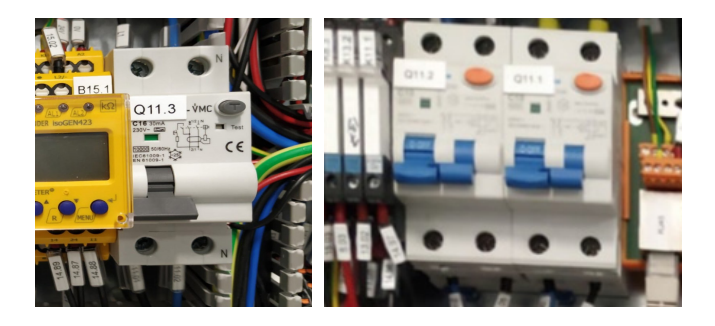

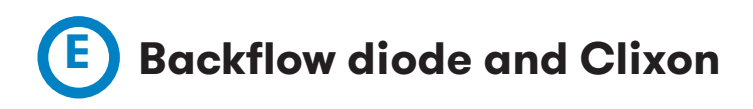

Backflow diode protects the internal components of the Raption from any current that could come from the oposite side, from the EV to the Charging Station.

This may occur in case there is a problem balancing the voltages, either on the EV or in the Charging Station side.

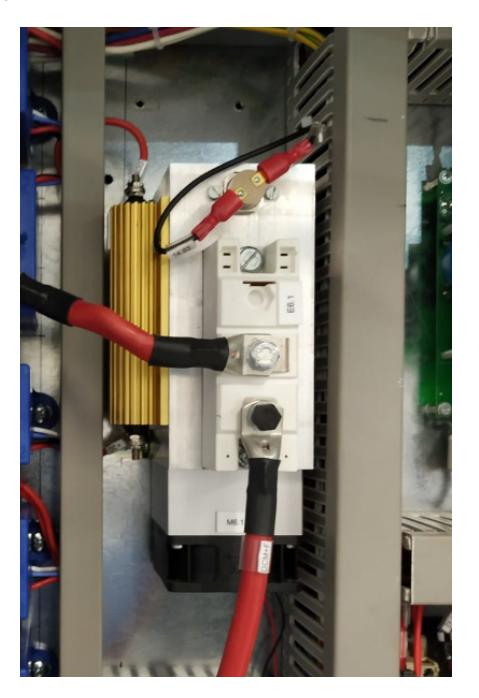

In order to keep a safe temperature in this zone, it is installed a radiator and a fan.

Additionally, it is installed a Clixon. This component will notify the Mode 4 board in case temperature in this zone is above 80°C. This alarm will generate an error that will stop any live charging session and will keep the unit out of service until problem is fixed.

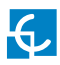

## **Electrical scheme**

Backflow diode is located just after the power modules, when positive and negative wire are collected, and before the output contactors.

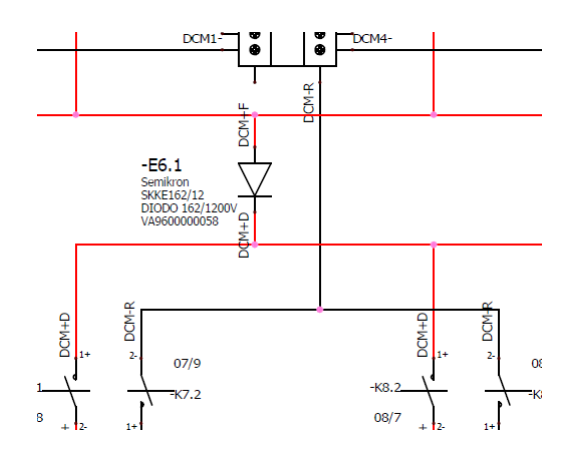

And in the next picture:

- Fan, managed by the Expansor board
- Clixon system, that sends an alarm to the Main board if there is a temperature error.

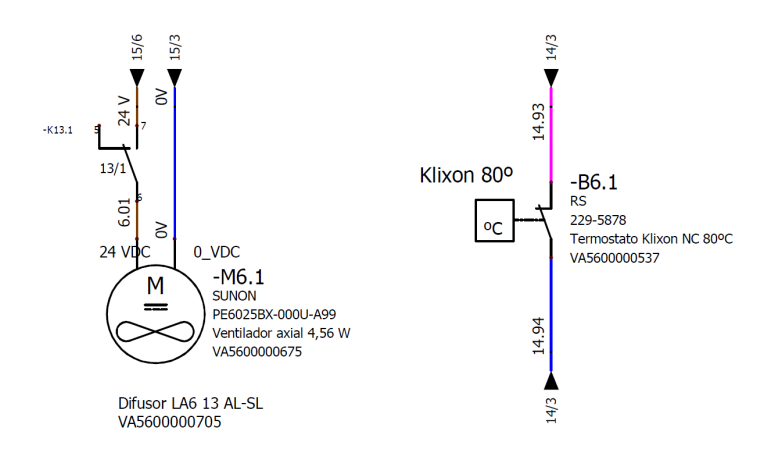

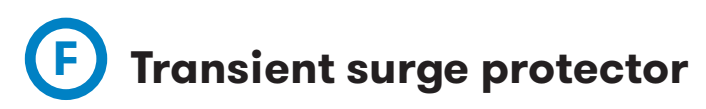

The charging station can be equipped with four pole transient surge protector as an opcional protection. It has four interchangeable cartridges based on varistor.

Also, it is equipped with a visual indicator and a remote indicator.Remote indicator is not integrated, so make sure visually that the status of the cartridges is correct during maintenance tasks.

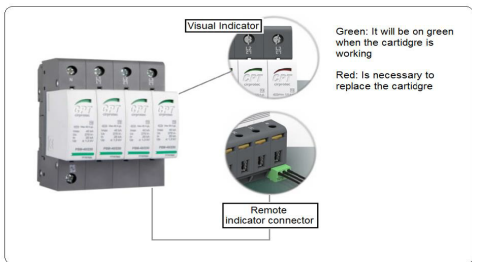

It is installed next to the main disconnector. Includes three fuses.

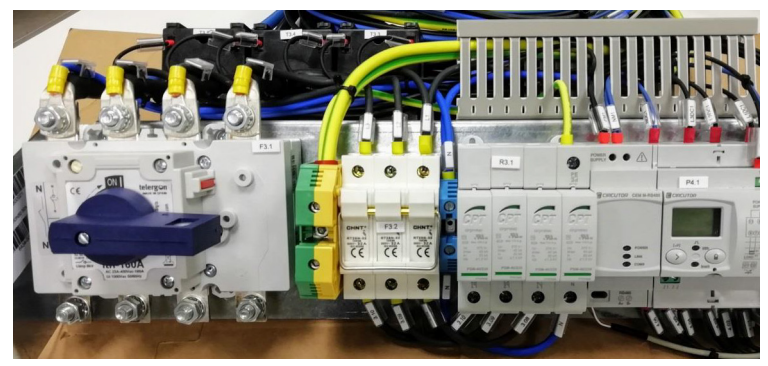

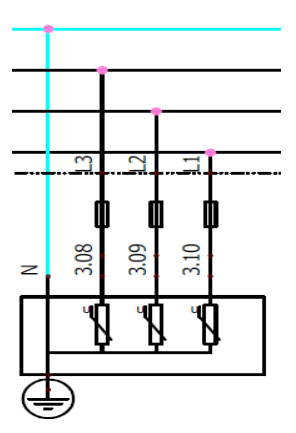

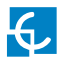

# **G** Isolation protection device

The ISOMETER isoEV423 monitors the insulation charging stations for electric vehicles for DC between 0 and 1100Vdc.

This device protects both DC connectors in the output side. It is measuring constantly the resistance between positive wire to the ground and negative wire to the ground. If the resistance value is very low it will generate an alarm as it is needed a high value to keep the safety.

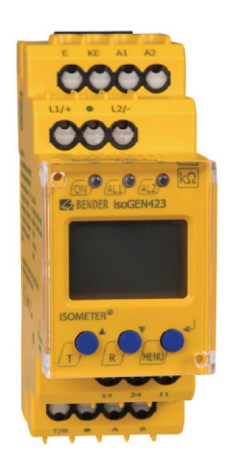

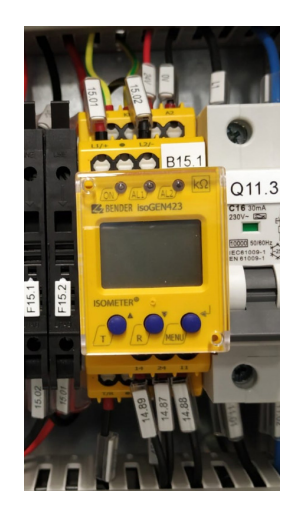

# **Operation LEDs**

Power ON LED: It will be in green if the device is power up. It will be flashing if there is some connection error.

Alarm LED, "AL1": Lights when alarm value AL1 has activated or overvoltage alarm (flashes during connection error).

Alarm LED, "AL2": Lights when alarm value AL2 has activated or undervoltage alarm (flashes during connection error).

Alarm 2 advices that resistance value is getting closer to the limit value. It notifies the Mode 4 board but does not stop the operation of the Charging Station. It is just a warning

It is the Alarm 1 the one that stops Charging Station operation because there is not enough resistance to ensure the isolation protection.

# Settings

While in Raption 50 Gen1 there were two Isolation protection devices, one for CHAdeMO and another one for CCS, in Raption 50 Gen2 there is only one device (Bender) monitoring and protecting both connectors.

Each connector (CHA and CCS) has its own protection parameters, so depending on which one is being used, Bender will need to adjust to the corresponding values. By default it is configured with CCS settings. However, when a CHAdeMO charging session is about to start, Mode 4 board sends the values for this connector.

Bender device can be configured manually using its buttons or via software.on RS485 communications.

Check the Annexes to find the configuration steps in case service staff has to do the settings manually.

When device is configured via software, ask <u>ps-support@circontrol.com</u> to get the necessary files.

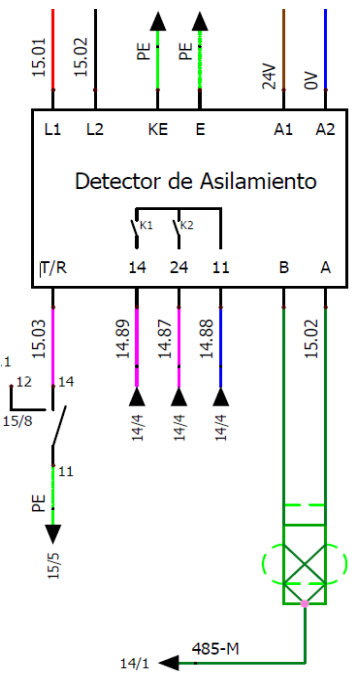

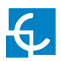

# **Additional function**

Bender does not only work as an Isolation Protector. It has a secondary function.

It is measuring the Output Voltage in DC for both connectors and provides these values to the controller device, Mode 4 board.

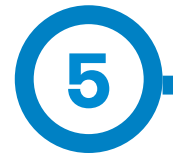

Raption 50 is divided internally into 5 different circuits:

Main branches:

• DC

Auxiliar branches:

• Supply of internal components.

• AC

- Heater/Ventilation
- Service schuko

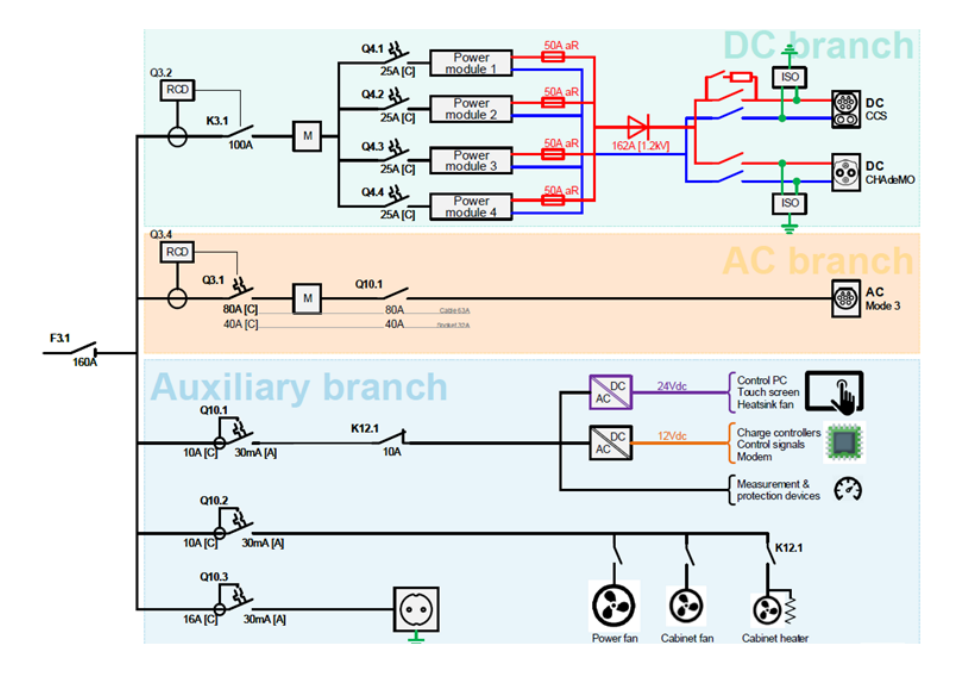

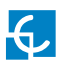

# **Other components**

# A Heater system

The heater system is managed by the Mode 4 board. Depending on the temperature measured by the board, heater will be activated when necessary in orden to keep the temperature over the minimum values.

The objective is to keep the unit over -15°C. So heater will be activated previously in order to avoid reaching this value.

Additionally, there is a protection system for the commissioning in the coldest countries, where temperature can be extremely low and affect Charging Station operation

This system is based on the thermostat highlighted in the next picture and the Contactor K13.3, which is normally closed.

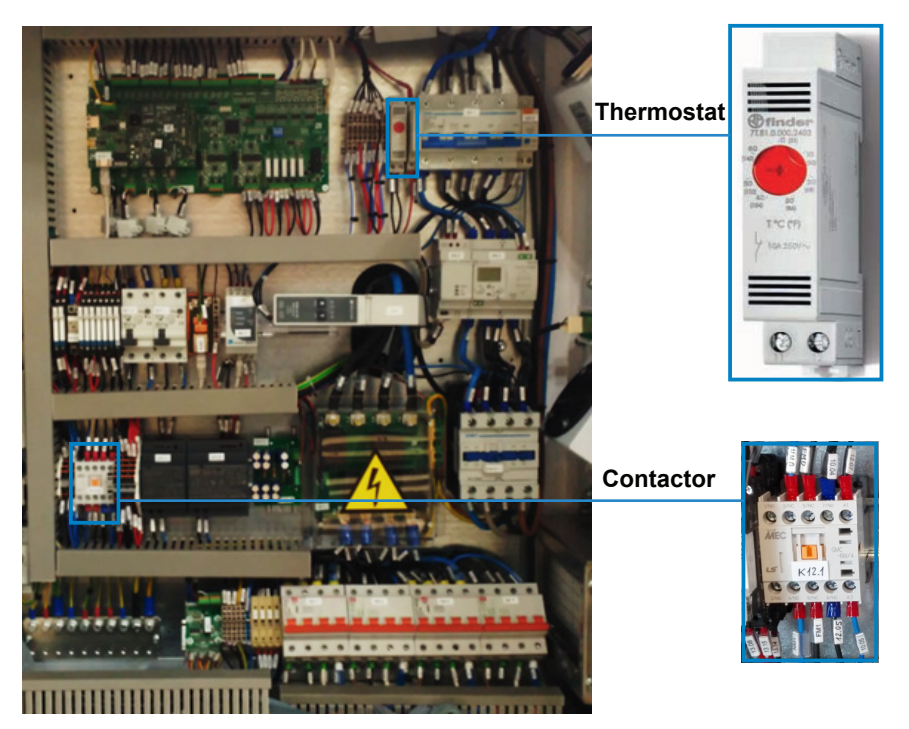

The thermostat is configured at -15°C. If temperature is lower than this value, contactor will open.

When K13.3 contactor opens, it does two functions similaneously:

1 — Disconnects the supply of the internal components.

2 — Activates the heater.

So, as a result, when the Charging Station is powered and the environmental temperature is lower than -15°C this system is activated. Even being powered, the Charging Station will remain with all the components turned off while heater is activated.

When temperature is high enough, Raption will start to work normally.

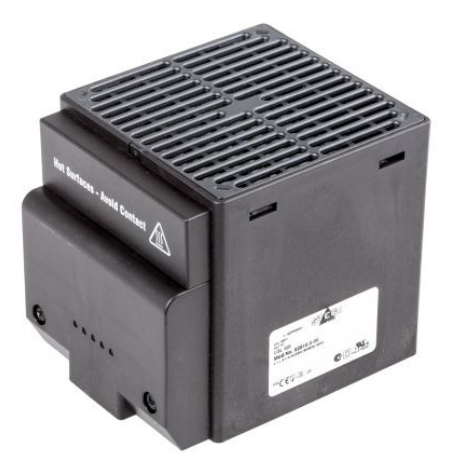

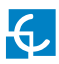

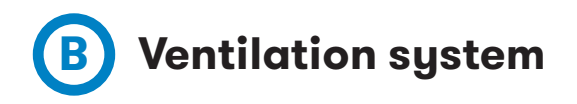

Raption is equipped with some fans in order to keep a safe temperature thorugh different sections of it.

There are 4 fans in the Charge Station:

1 - On the roof.

1

- 2 On the Backflow diode.
- 3 In the Power modules section.
- 4 In the A8 screen (this component was not originally installed).

Screen/s's fan is working always. The other 3 fas will work while Charge Point has an active charge transaction in DC side or temperature is higher than 50°C.

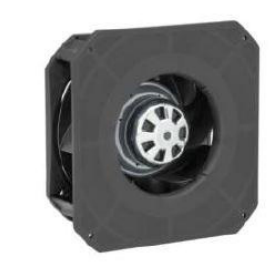

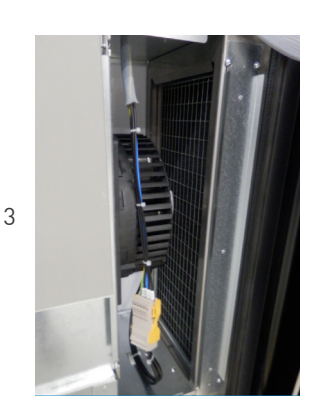

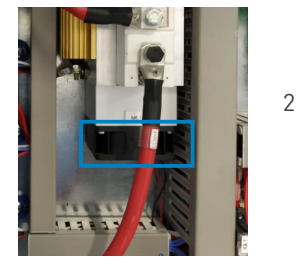

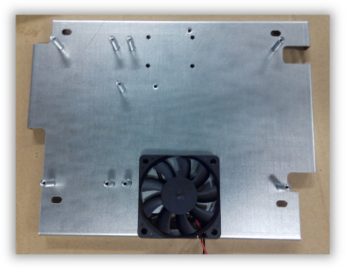

4

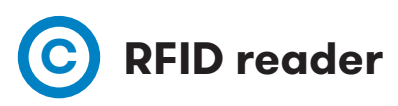

The RFID reader is a device that can send and receive radio signals with RFID tags to identify the end-user without physical contact between the charger and the card.

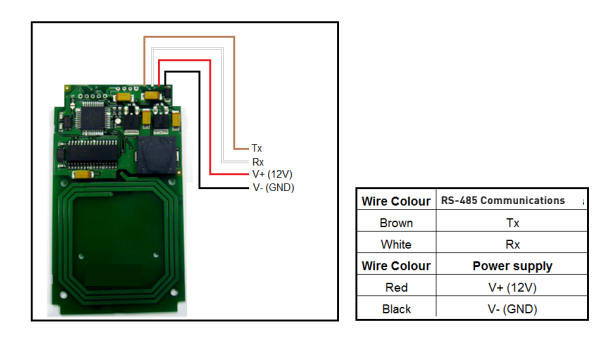

# **Operation LEDs**

RFID reader has a LED status indicator. Looking at the LED status indicator colour:

Green LED: RFID configured and ready to be used. In this case, there is no additional configuration required to operate with RFID reader.

 $\ensuremath{\mathsf{Orange}}$  LED: RFID not configured. Show a RFID card and reboot the Charging Station.

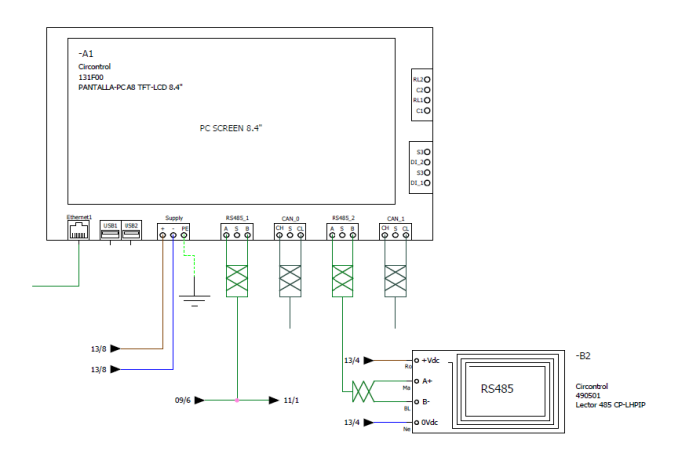

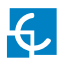

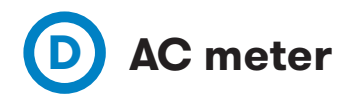

The three-phase electrical energy meter for AC side, measures current and voltage that is supplied to the AC socket. The meter has RS485 communications with the Screen A1.

Depending on the Raption model, this meter may be a CEM C30 or CEM C20.

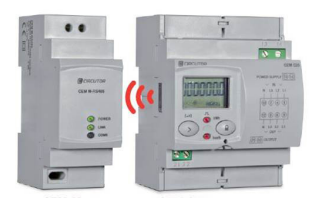

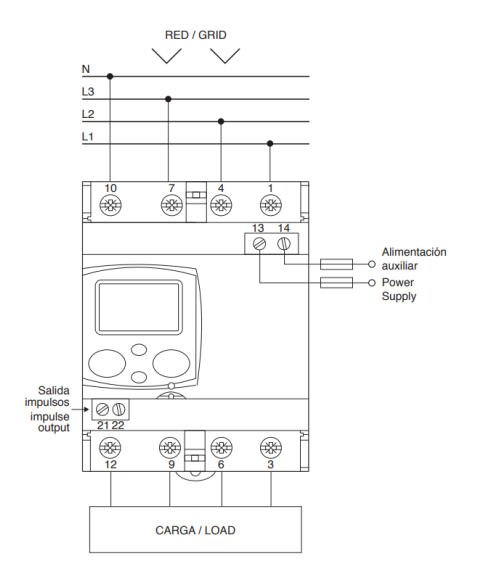

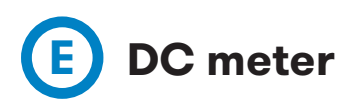

The three-phase electrical energy meter for indirect measurement for the DC side, measures current and voltage that supplies the DC sockets. The meter has RS485 communications with the Screen A1.

This meter is a CEM C30.

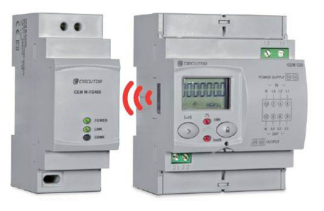

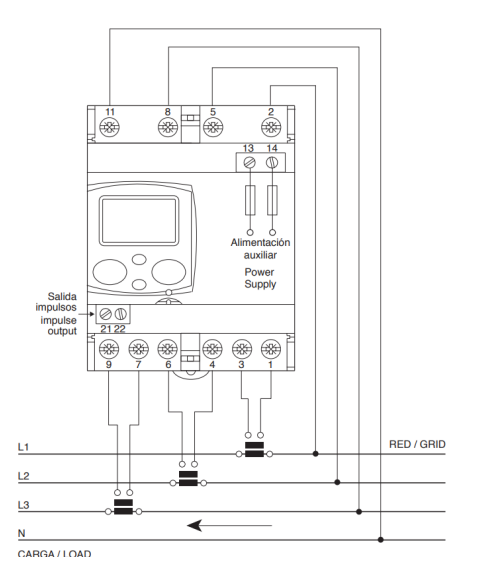

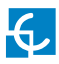

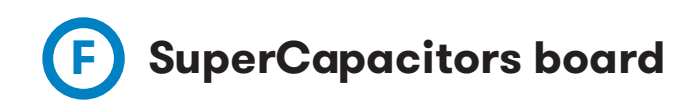

The SuperCapacitors board provides enough supply to the Mode 4 control board to perform a controlled stop of an on-going charging session, in case there is a blackout or the RCBO of the main supply (Q11.1) triggers.

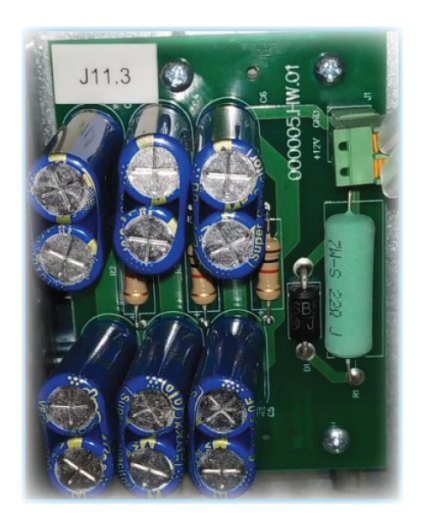

This board allows that the 12Vdc electronics remain supplied for few seconds when unit is powered OFF.

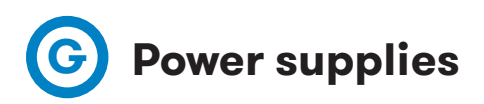

There is a power supply of 12Vdc and another one of 24Vdc supplying most of the internal components: fans, boards, screen, router, etc.

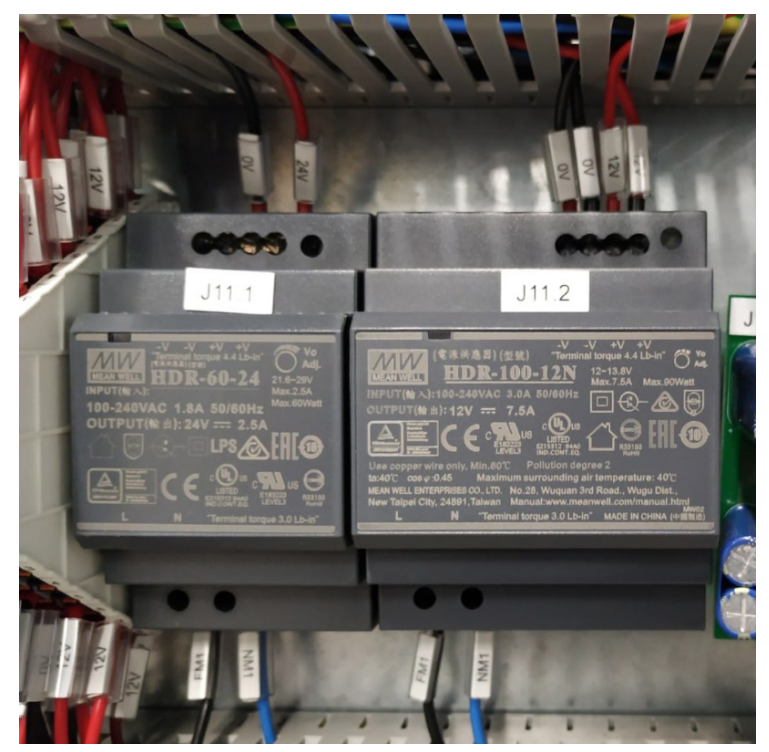

Power supply 24Vdc

Power supply 12Vdc

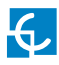

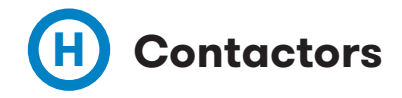

DC Relays board:

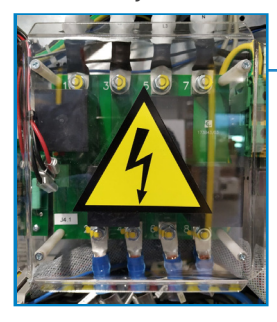

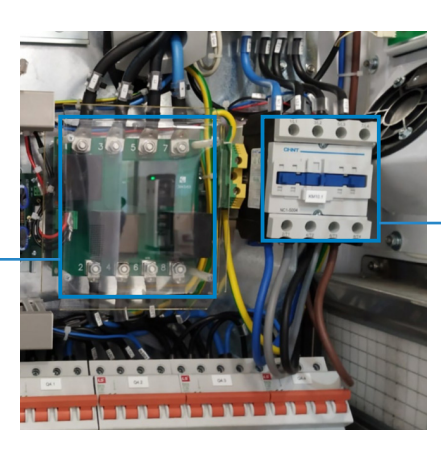

**AC Contactor:** 

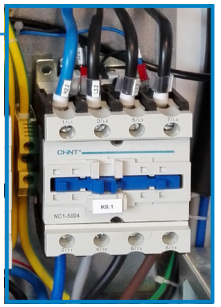

#### DC Relays board:

This board closes when Charging Station is powered ON for a power modules detection procedure. This procedure may last around 5 minutes. If relays board remains closed for a longer period of time, it means that one or more power modules haven't been detected. Check if they are correctly supplied.

Relays board has to be open in standby.

It will close too when Charging Station is charging in the DC side.

#### AC Contactor:

AC contactor closes when Charing Station is charging in the AC side.

#### DC Output Contactors:

There are 5 DC output contactors:

- Two for CHAdeMO cable.
- Two for CCS2 cable.
- One for CCS2 precharge circuit.

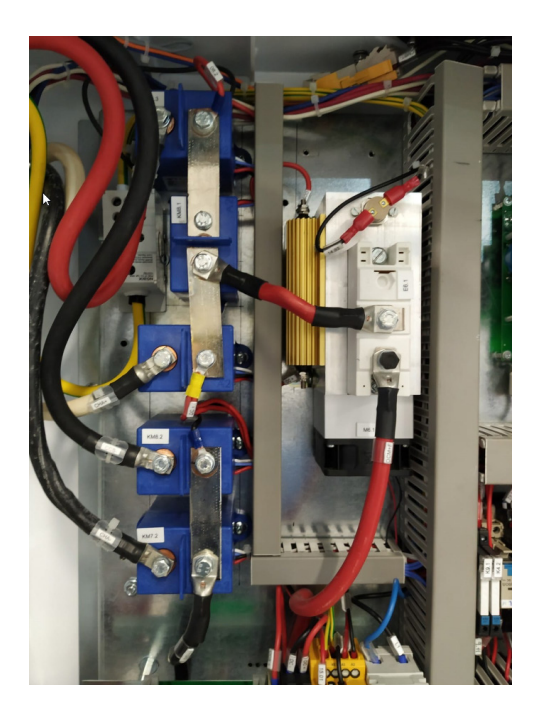

Raption 50 Gen 2 mounts different output contactors than Raption Gen 1. These ones allow Welding detection function. When one of the contactors is welded, Mode 4 control board will receive this information and will identify which is the faulty contactor. An alarm will be generated to avoid incoming charging sessions.

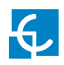

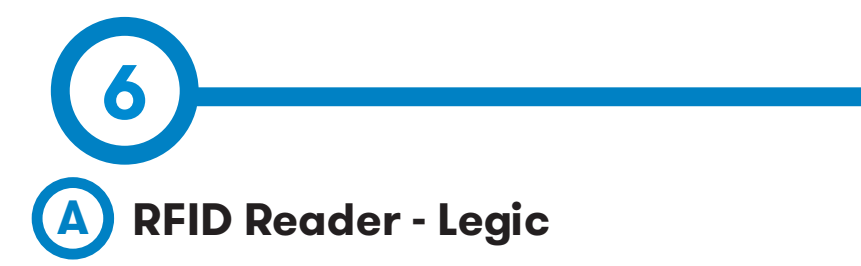

Alternative RFID reader Legic Advant / Legic Prime.

This model is compliant of a higher number of ISO certifications.

- LEGIC Advant
- LEGIC Prime
- ISO14443 A+B compatible to part 4: MIFARE DESFireEV13], MIFARE Plus S, X3], MIFARE Pro X3], MIFARE SmartMX3], SLE66Rxx (my-d move)3], SLE44R351], PayPass1], NTAG2xx4],
- IS015693:EM4x353), Tag-It3), SRF55Vxx (my-d vicinity)3), IC0DE SLI3)
- MIFARE: Classic3), Classic EV14), Mini1), Ultralight3), Ultralight C3), UltralightEV14)
- Sony FeliCa1)
- NFC Forum Tag Type 2-43)
- PicoPass1), HID iCLASS1), HID iCLASS SE/SR1)

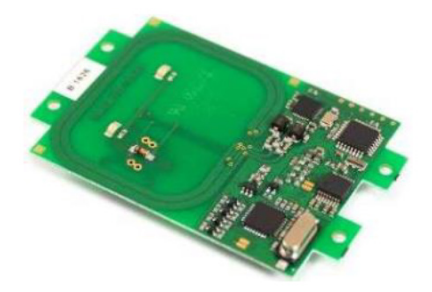

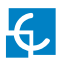

# **Other optional components**

### **Electrical scheme**

This RFID reader has two particular points.

- It is supplied with 5Vdc, so it is necessary a power supply device converting from 24Vdc to 5Vdc.
- It communicates via RS232 protocol.It is necessary to convert this signal to a RS485, so there is installed a converter in between.

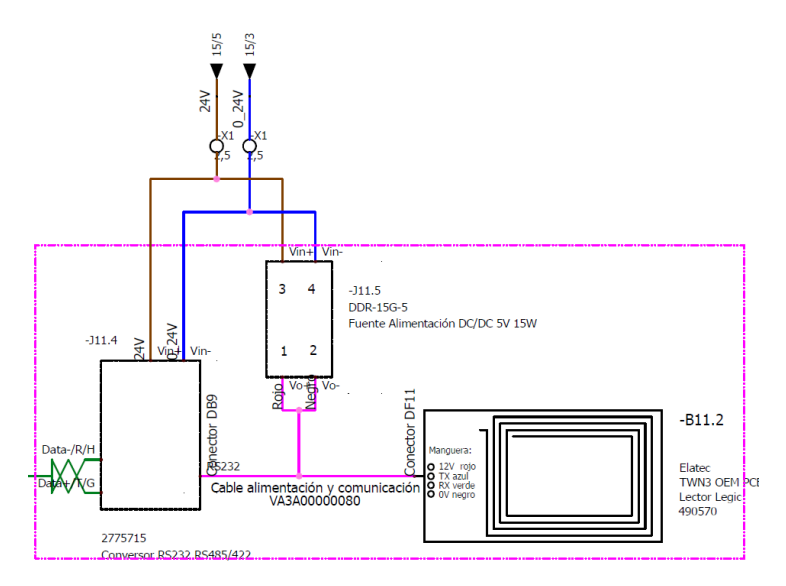

# B Teltonika RUT 240

Raption can include optionally a router in order to allow the Charging Station to communicate and remote access.

This device is used normally to establish communications with a CSMS so Raption can be remotely managed.

It also allows remote access, which is very useful for maintenance, remote diagnosis and eventually, to adjust the settings of the Charging Station, such as tariffs or language.

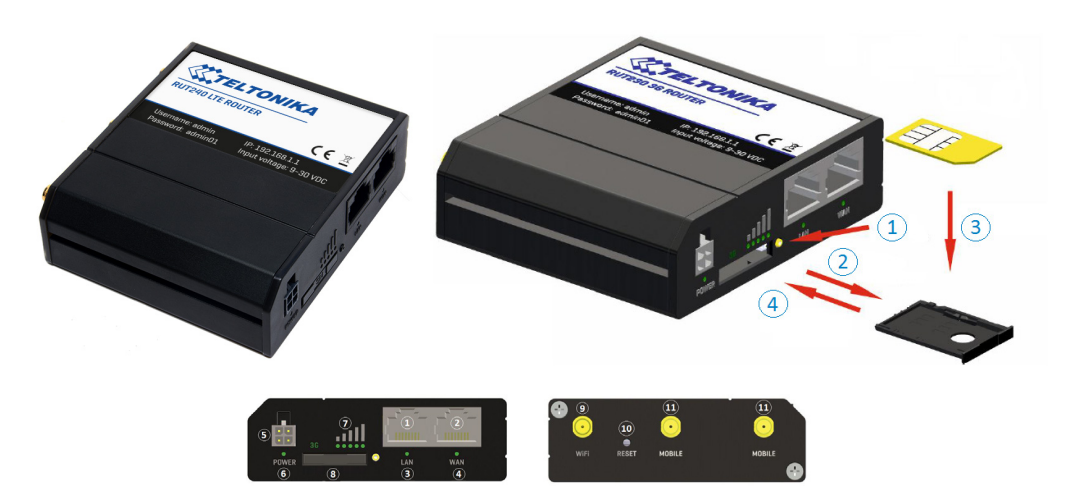

# Settings

Find the step by step explanation about how to configure this device in the User Manual of the Raption 50. There will be found all the details that need to be taken into account.

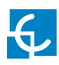

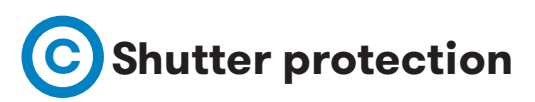

For the units with AC side that build Socket-outlet instead of a cable, it is possible to install shutter protection.

Socket-outlet has electrical active parts which can be accessible. Shutter solution protects peolple from these electrical active parts, avoiding any risk.

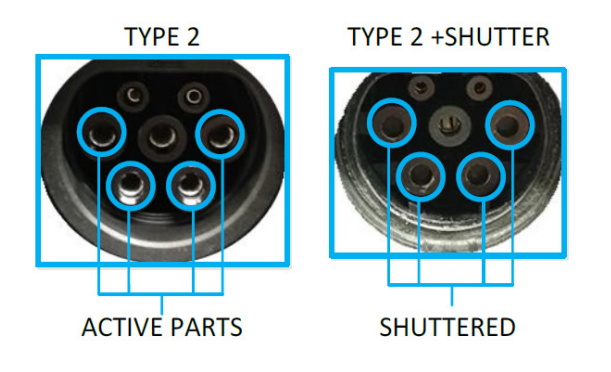

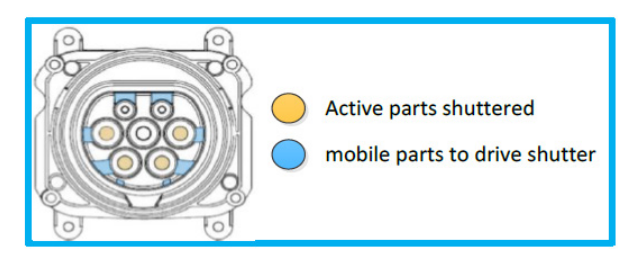

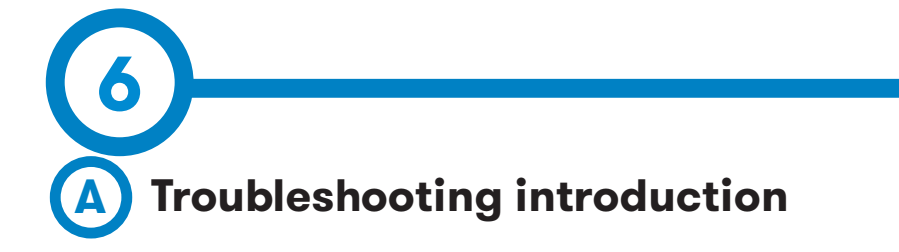

The Charging Station can report about different sort of errors, coming from different parts or devices.

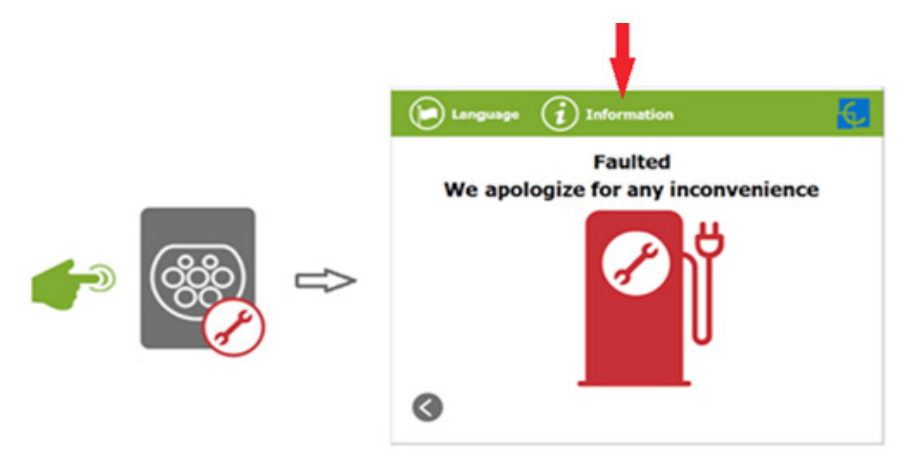

When the '**Error screen**' appears, the '**Information**' touch button has to be pressed in order to see the error message, as can be seen below, which needs to be decoded to understand what is happening to the Charging Station.:

|         | Errors                                           |
|---------|--------------------------------------------------|
|         | Chargepoint: 0x0<br>Plug: 0x100<br>Socket: 0x100 |
| CCS2    |                                                  |
| Errors  | 0100 0000 0000 0000 0000 0000 0001 0000          |
|         | 01a0 0001 0000 0000 0000 0000 0001 0000          |
| Predece | sor: 0-0                                         |
| M. Est: | 8000 0000 0000 0000 0000 0000 0000 0000          |
|         | 8001 0c00 0000 0040 0000 0000 0000 0000          |
| Predece | sor: 0-0                                         |
| SM:     | 801 800 101 100 80 1 65 64 63 62 61              |
| Convert | er                                               |
| Errors  | 0008 0000 0000 0000 0000 0000 0001 0000          |
|         | 0008 0000 0000 0000 0000 0000 0001 0000          |
| Predece | sor: 0-0                                         |
| M. Est: | 0000 0000 0000 0000 0000 0000 0000 0000          |
|         | 0000 0000 0000 0000 0000 0000 0000 0000          |
| Predece | sor: 0-0                                         |
|         | 001 000 101 100 100 000 000                      |

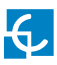

# **Troubleshooting & Errors**

This section provides the necessary information to decode, indentify and understand the errors. However, eventually, Circontrol staff help may be needed to solve the issues. In that case, please, contact **ps-support@circontrol.com** to get help.

When contacting Circontrol, it is important to provide some background information regarding the issue. It is essential to answer the questions exposed below to receive a proper support. Answering these points, will be helpful for customer too, in order to understand the error and allow the maintenance staff to fix the problems by itself.

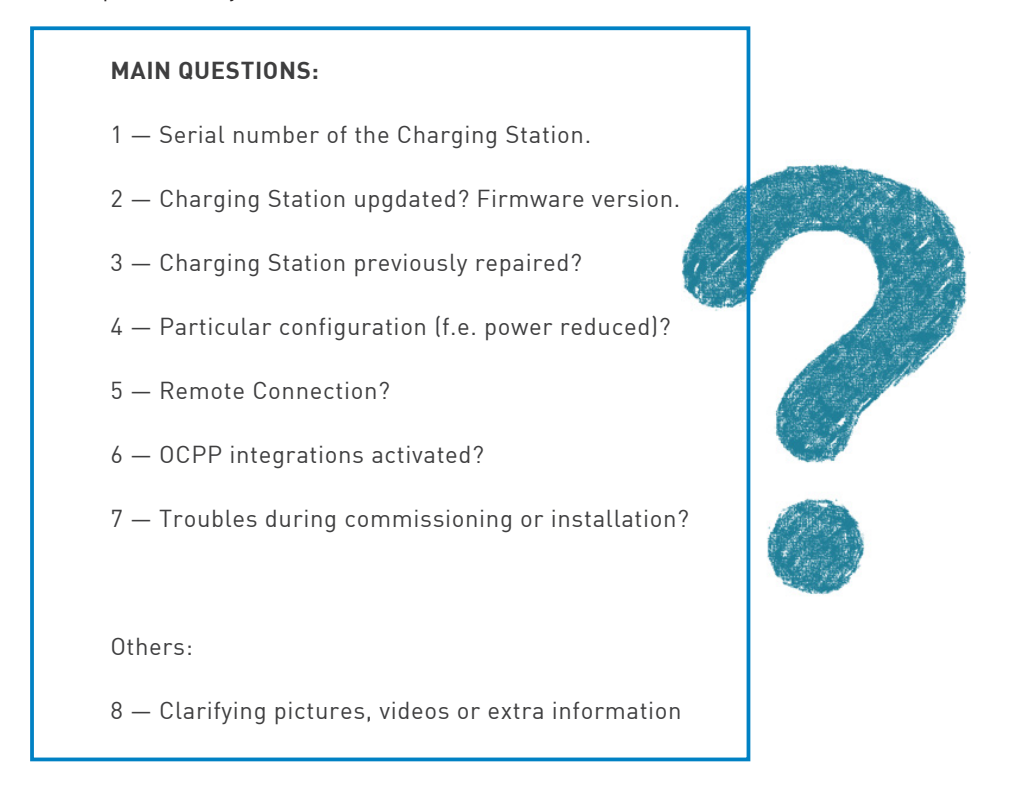

Another important point is to locate the error. It is basic to identify which connector is affected and find in which moment EVSE is going into the error state.

By doing this, components that could cause the erro will be located.

| LOCATING THE ERROR:                                                                                                    |             |
|----------------------------------------------------------------------------------------------------|-------------|
| 1 — Which connectors are in error?                                                                                                    |             |
| Identifying the connector(s) in fault, will indicate us<br>which components have to be checked. Basically the<br>ones related with the faulty connector(s).                          |             |
| For example, Mode 3 is related only with AC charging sessions and CCS board is related only with CCS ones.                                                                           |             |
| 2 — In which step of the charging session the error shows up?                                                                                                    | I) j        |
| Charging session does not even start                                                                                                    |             |
| • During initial checks.                                                                                                    |             |
| • Starting process.                                                                                                    | 1 Alexandre |
| • Randomly during charging session.                                                                                                    | Sec.1       |
| • Stopping process.                                                                                                    |             |
| • Permanent error.                                                                                                    |             |
| 3 — Does the error appear with a specific car model?                                                                                                    |             |
| Circontrol performs interoperability tests periodically<br>with the new brand cars of the market in order to ensure<br>a correct compatibility between charging stations and<br>EVs. |             |

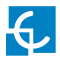

Service staff can perform some basic checks on those situations where they don't have the tools to decode the error or access to the EVSE.

These checks can provide helpful information and eventually fix the issue.

| E | BASIC CHECKS                                 |  |
|---|----------------------------------------------|--|
|   | • Verify that no MCBs have been trigered.    |  |
|   | • Verifiy all fuses of the station.          |  |
|   | • Check supply of the station 230/400V       |  |
|   | • Check power supplies of 12V dc and 24V dc. |  |
|   |                                              |  |
| ١ | /isual inspection on the charger:            |  |
| • | • All devices powered?                       |  |
|   | • Any external device physically damaged?    |  |
|   | • Any internal device damaged?               |  |
|   | • Any cable performing a bad contact?        |  |
|   | • Any device in fault status?                |  |
|   |                                              |  |

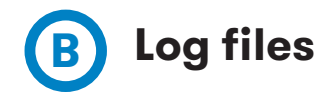

Log files provide useful information about the Charging Station. All the steps it goes trough, the current status, detail about the charging session, error code, etc.

All this information will be helpful when trying to locate and identify an error.

However, there is a very important point to take into account:

- Logs are lost when Screen is powered OFF or rebooted.
- Memory reserved for logs storage is limited. Once it is full, first registers will be overwritten.

Memory capacity allows registers storage even for a few days, but this will vary depending on the activity of the EVSE.

To solve this problem, it is possible to install a Micro SD card in the Screen. Important events will be stored there and can be consulted.

Access to the log files web page using the next links:

http://"IP ADDRESS"/services/chargePointsInterface/log.html

Or

http://"IP ADDRESS"/services/cpi/log

Access to the events stored using:

http://"IP ADDRESS"/services/cpi/record.xml

Page will show up with the registers stored. Name of each register refers to the date it was stored and it is associated to an ID (maximum of 25). To access to an specific register use:

http://"IP ADDRESS"/services/cpi/record.xml?id=X

Where X is the number of the ID you want to consult.

#### http://"IP ADDRESS"/services/cpi/record.xml:

| ▼ <logrecordinfo></logrecordinfo> |
|-----------------------------------|
| ▼ <logrecord></logrecord>         |
| <id>1</id>                        |
| <file>20200302112427.log</file>   |
|                                   |
| ▼ <logrecord></logrecord>         |
| <id>2</id>                        |
| <file>20200225151743.log</file>   |
|                                   |
| ▼ <logrecord></logrecord>         |
| <id>3</id>                        |
| <file>20200221114555.log</file>   |
|                                   |
| ▼ <logrecord></logrecord>         |
| <id>4</id>                        |
| <file>20200218164329.log</file>   |
|                                   |
| ▼ <logrecord></logrecord>         |
| <id>5</id>                        |
| <file>20200218164313.log</file>   |
|                                   |
| ▼ <logrecord></logrecord>         |
| <id>6</id>                        |
| <file>20200218164305.log</file>   |
|                                   |
| ▼ <logrecord></logrecord>         |
| <īd>7                             |
| <file>20200218164251.log</file>   |
|                                   |
| ▼ <logrecord></logrecord>         |
| <id>8</id>                        |
| <file>20200218164242.log</file>   |
|                                   |
| ▼ <logrecord></logrecord>         |
| <id>9</id>                        |
| <file>20200218164109.log</file>   |
|                                   |
| ▼ <logrecord></logrecord>         |
| <id>10</id>                       |
| <file>20200218164101.log</file>   |
|                                   |
| ▼ <logrecord></logrecord>         |
| <id>11</id>                       |
| <file>20200218164049.log</file>   |
|                                   |
| # <logrecord></logrecord>         |

#### Then, to access to a specific register, for example n°2:

#### http://"IP ADDRESS"/services/cpi/record.xml?id=2

P 2 8 13:34 (post werdeng spp15; Nerthandlig
P 2 8 13:34 (post werdeng spp15; Nerthandlig
P 2 8 13:34 (post werdeng spp15; Nerthandlig
P 2 8 13:34 (post werdeng spp1111); RCreatestratestr

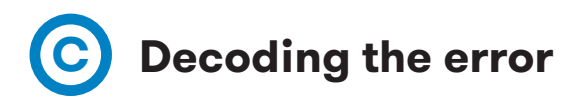

There is a specific order which has to be followed to decode the error.

First step is to identify the parts of the error.

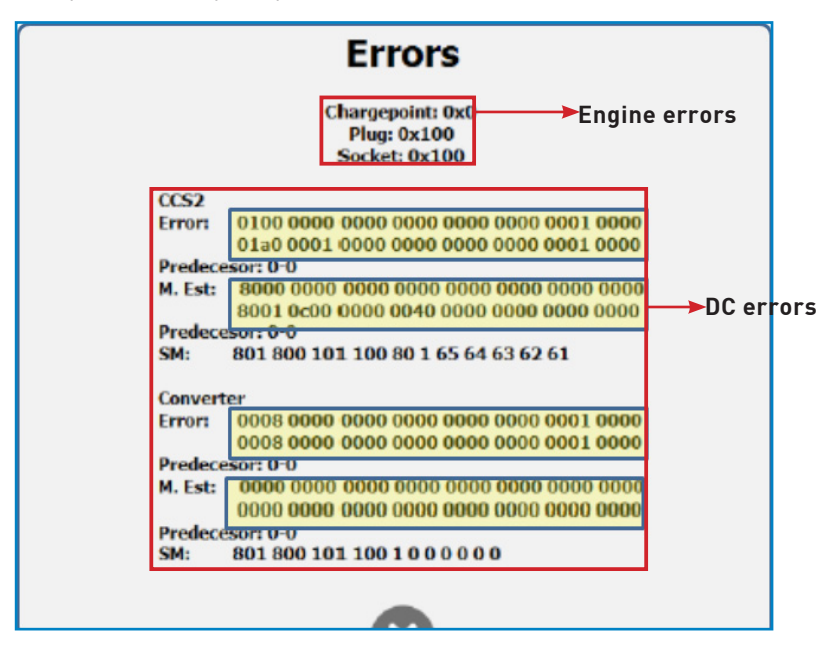

As indicated in the picture above there are 'Engine errors' and also 'DC errors'.

Errors from AC side are normally easier to identify. Most of the times they can be fixed with the 'Engine error' section.

Procedure for DC charging is more complex than AC. For that reason, there is the second part that provide more information about the errors that may occur.

#### Regardless of the error type, the check order always must be:

- 1. Engine errors
- 2. DC errors.

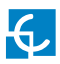

#### **ENGINE ERRORS**

This part is divided in three different levels.

Every level has its own code and a table for consulting the meaning of the code. The correct order to check these levels is:

- 1. **Socket:** One plug may have more than one socket. Error can affect one socket and the plug still being available.
- 2. **Plug:** Error affecting one plug. All sockets contained are in error state when plug is inoperative.
- **3. Chargepoint:** General errors affecting the entire Charging Station (E.g.: RFID error).

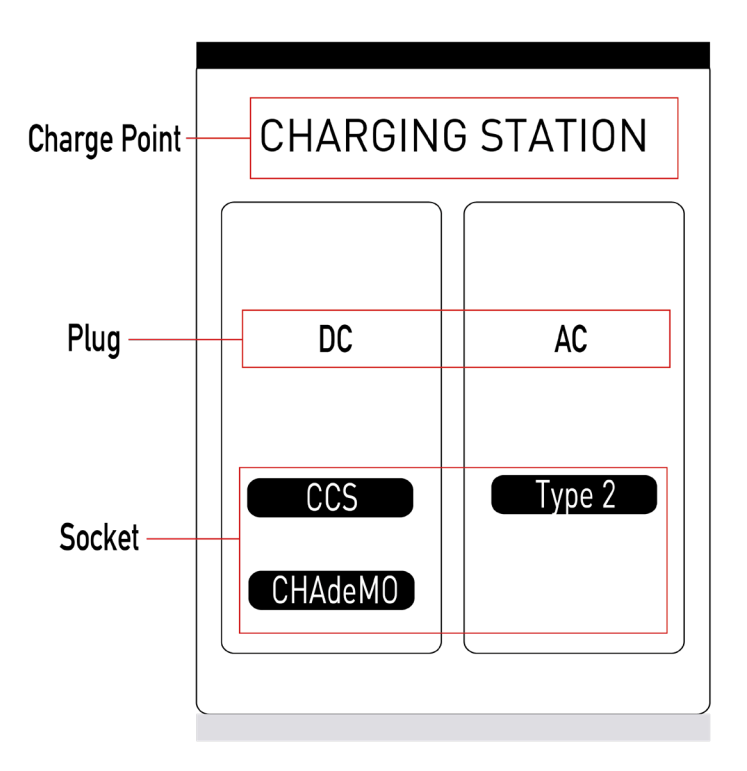

#### CHARGEPOINT LEVEL

| Error         | Hexadecimal | Decimal | Description                                                               |
|---------------|-------------|---------|---------------------------------------------------------------------------|
| OK            | 0x0         | 0       | No error                                                                  |
| CFG           | 0x1         | 1       | Invalid Configuration                                                     |
| READER        | 0x2         | 2       | Reader Error.                                                             |
| DISPLAY       | 0X4         | 4       | Display Error.                                                            |
| TAMPER        | 0x8         | 8       | Tamper Error.                                                             |
| TILT          | 0x10        | 16      | Charge point is tilted.                                                   |
| SUPPLY        | 0X20        | 32      | Power Supply dropped.                                                     |
| RCD           | 0X40        | 64      | RCD dropped.                                                              |
| TEMPERATURE   | 0x80        | 128     | Temperature out of range                                                  |
| OTHER         | 0x100       | 256     | Other error not defined above.                                            |
| COMMUNICATION | 0x200       | 512     | One or more devices configured on the charge point are not communicating. |
| ТҮРЕ          | 0X400       | 1024    | Device installed is not the same as configured.                           |
| VERSION       | 0x800       | 2048    | Incorrect device version.                                                 |
| GROUND        | 0x1000      | 4096    | PE error.                                                                 |
| МСВ           | 0x2000      | 8192    | Charge Point MCB tripped                                                  |
| OFFLINE       | 0x4000      | 16384   | Charge point is offline                                                   |

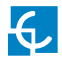

#### PLUG LEVEL

| Error                          | Hexadecimal | Decimal | Description                                                                                                |
|--------------------------------|-------------|---------|----------------------------------------------------------------------------------------------------|
| ОК                             | 0x0         | 0       | No error.                                                                                                  |
| CFG                            | 0x1         | 1       | Invalid Configuration.                                                                                     |
| MASTER                         | 0x2         | 2       | Charge Point error. Plug is inoperative.<br>Check Charge point error affected.                             |
| USER_INTERFACE                 | 0X4         | 4       | User Interface error.                                                                                      |
| LOCK                           | 0x8         | 8       | Lock error.                                                                                                |
| SUPPLY                         | 0x10        | 16      | Power supply dropped.                                                                                      |
| RCD                            | 0X20        | 32      | RCD tripped                                                                                                |
| CONTACTOR                      | 0X40        | 64      | Contactor failed.                                                                                          |
| METER                          | 0x80        | 128     | Meter failed.                                                                                              |
| EMERGENCY                      | 0x100       | 256     | Emergency button pressed.                                                                                  |
| TEMPERATURE                    | 0x200       | 512     | Temperature out of range.                                                                                  |
| EV<br>COMMUNICATION_<br>DEVICE | 0X400       | 1024    | Communication between charge point and vehicle failed.                                                     |
| EV_CORD                        | 0x800       | 2048    | Proximity pin error. (Mode 3)                                                                              |
| OTHER                          | 0x1000      | 4096    | Other error not defined above.                                                                             |
| COMMUNICATION                  | 0x2000      | 8192    | One or more devices configured on the socket are not communicating.                                        |
| OVERCURRENT                    | 0x4000      | 16384   | Current consumption exceeded.                                                                              |
| МСВ                            | 0x8000      | 32768   | MCB tripped                                                                                                |
| VOLTAGE                        | 0x10000     | 65536   | Voltage out of range.                                                                                      |
| SOCKET                         | 0x20000     | 131072  | All sockets contained by the plug are in er-<br>ror state. Plug is inoperative. Check sockets<br>affected. |
| TAMPER                         | 0x40000     | 262144  | Tamper Error                                                                                               |

#### SOCKET LEVEL

| Error                           | Hexadecimal | Decimal | Description                                                         |
|---------------------------------|-------------|---------|---------------------------------------------------------------------|
| OK                              | 0x0         | 0       | No error.                                                           |
| CFG                             | 0x1         | 1       | Invalid Configuration.                                              |
| MASTER                          | 0x2         | 2       | Plug error. Socket is inoperative. Check<br>plug error affected.    |
| USER_INTERFACE                  | 0X4         | 4       | User Interface error.                                               |
| LOCK                            | 0x8         | 8       | Lock error.                                                         |
| SUPPLY                          | 0x10        | 16      | Power supply dropped.                                               |
| RCD                             | 0X20        | 32      | RCD tripped                                                         |
| CONTACTOR                       | 0X40        | 64      | Contactor failed.                                                   |
| METER                           | 0x80        | 128     | Meter failed.                                                       |
| EMERGENCY                       | 0x100       | 256     | Emergency button pressed.                                           |
| TEMPERATURE                     | 0x200       | 512     | Temperature out of range.                                           |
| EV_<br>COMMUNICATION_<br>DEVICE | 0X400       | 1024    | Communication between charge point and vehicle failed.              |
| EV_CORD                         | 0x800       | 2048    | Proximity pin error. (Mode 3)                                       |
| OTHER                           | 0x1000      | 4096    | Other error not defined above.                                      |
| COMMUNICATION                   | 0x2000      | 8192    | One or more devices configured on the socket are not communicating. |
| OVERCURRENT                     | 0x4000      | 16384   | Current consumption exceeded.                                       |
| МСВ                             | 0x8000      | 32768   | MCB tripped                                                         |
| VOLTAGE                         | 0x10000     | 65536   | Voltage out of range.                                               |

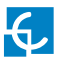

### DC ERRORS

This part has to be checked only after reviewing the Engine section.

In some cases, Engine section does not provide enough information, describes a general error or is not conclusive. These situations require to continue investigating using the DC error.

DC error section is also divided in subparts. There are lines for the **Connector** error (CCS2 or CHA) and lines for the **Converter** (power modules). Both of them, Connector and Converter provide information about the **Error** and the states of the machine (**M. Est**). Finally, there are the code lines. In all cases, first line provides information about the **current situation** of the Charging Station, second line about the **historic**.

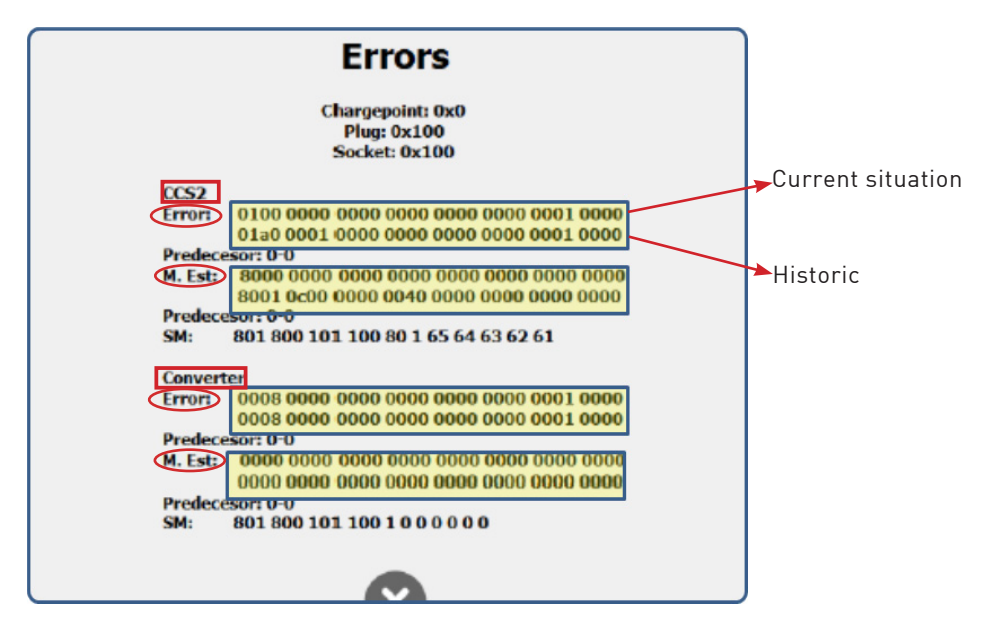

To understand this DC error section, it is required a decoding tool. This tool is available in the Expert Area. Post sales team, <u>ps-support@circontrol.com</u> can provide it too if necessary.

Identify if your Raption is Gen1 or Gen2 and select proper option in the tabs from the top.

Introduce the lines from the error code in the Connector faulted and Converter section.

| _    |           |                    | 10 -1 - 0.0 |               |                      |      |                                       |        |                                                |    |
|------|-----------|--------------------|-------------|---------------|----------------------|------|---------------------------------------|--------|------------------------------------------------|----|
|      | A         | armas CH           | Adelvi      |               | -                    |      | Alarmas CHAdeMO                       |        | Historico Alarmas CHAdeMO                      |    |
| 0000 | 0000 0000 | 1 0000             | 0000 ]      | 0000          | 0000 ]               | 0000 | TODO OK                               | ^      | TODU OK                                        |    |
| 0000 | 0000 0000 | 0000               | 0000        | 0000          | 0000                 | 0000 |                                       |        |                                                |    |
|      |           |                    |             |               |                      |      |                                       |        |                                                |    |
|      | Mensaj    | es de Esta         | do CH       | IAdeM         | ю                    |      | Mensajes de Estado CHAdeMO            | v      | Historico Mensajes de Estado CHAdeN            | ио |
| 0000 | Mensaj    | es de Esta         | do CH       | IAdeM         | IO<br>0000           | 0000 | Mensajes de Estado CHAdeMO<br>TODO OK | ~      | Historico Mensajes de Estado CHAdeN<br>TODO OK | мо |
| 0000 | Mensaje   | es de Esta<br>0000 | 0000 0000   | IAdeM<br>0000 | IO<br>0000  <br>0000 | 0000 | Mensajes de Estado CHAdeMO<br>TODO OK | •<br>• | Historico Mensajes de Estado CHAdel<br>TODO OK | мо |
| 0000 | Mensaji   | es de Esta         | 0000        | 1AdeM<br>0000 | IO<br>0000  <br>0000 | 0000 | Mensajes de Estado CHAdeMO<br>TODO OK | •      | Historico Mensajes de Estado CHAdeh<br>TODO OK | MO |

Example about how to fill the decoder tool.

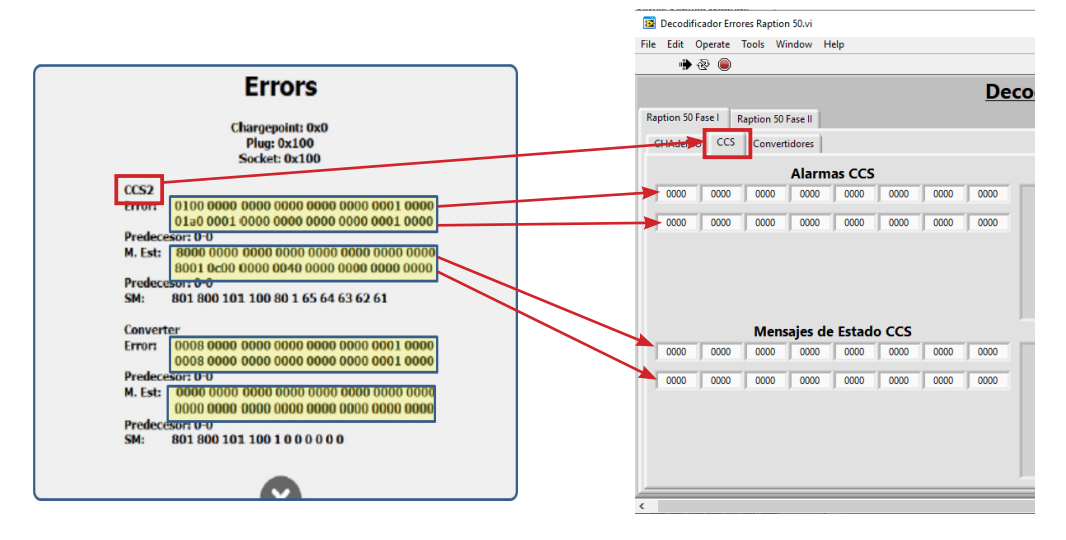
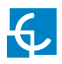

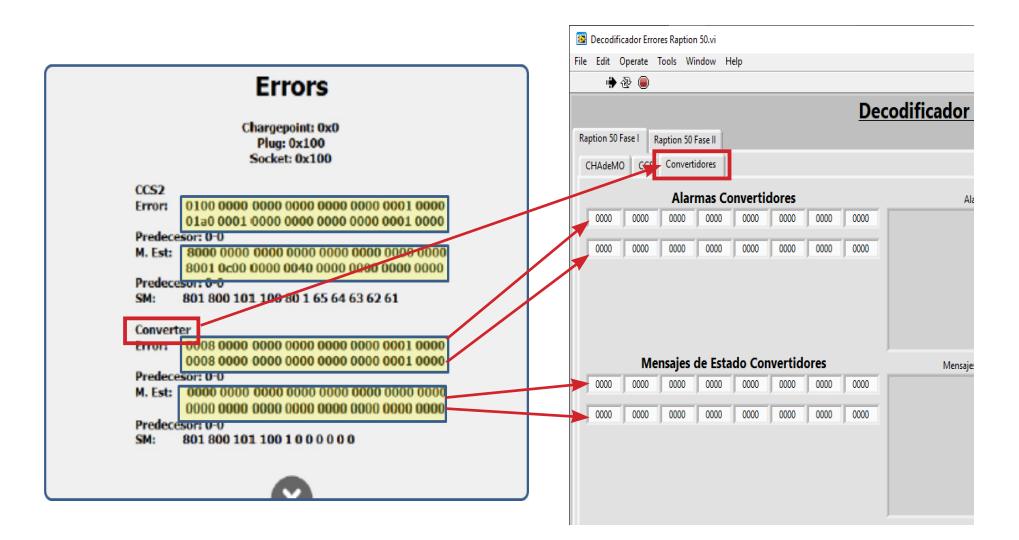

Once error code has been introduced, the right side of the decoder tool will show indications regarding the issue, the faulty component or the possible causes..

It is shown the curernt error (or alarm) and the historical. In some cases, historical is helpful in order to understand how the charger went into the error state.

| CCS2 Example:                    |          |                                                                                                    |        | С  | onverters Example:                                                                                                |                                                                                                    |   |          |
|----------------------------------|----------|----------------------------------------------------------------------------------------------------|--------|----|----------------------------------------------------------------------------------------------------|----------------------------------------------------------------------------------------------------|---|----------|
|                                  |          |                                                                                                    |        |    |                                                                                                    | -                                                                                                    |   | ×        |
| odificador Errores Raptio        | <u>n</u> |                                                                                                    |        | ec | odificador Errores Raption                                                                                        |                                                                                                    |   | <u> </u> |
| Alarmas CCS                      |          | Historico Alarmas CCS                                                                                                    |        |    |                                                                                                    |                                                                                                    |   |          |
| ERROR EN ELECTRONICA DE POTENCIA | ~        | ERROR EN ELECTRONICA DE POTENCIA<br>ISOLATION WARNING DETECTED                                                                                                    | *<br>• |    | Alarma Convertidores ERROR CUNTRIDO ERROR LOS COMENTIDOR ERROR, CONVERTIDOR, ERROR, EN LESPERA, DE, VEHICULO      | Historic Alamnas Convertidores<br>EMERGENICA CONVERTION EST APLISADA<br>IMERGENICIA PLICA EDPANSORA<br>ERROR CONVERTIDOR ERROR, EN ESPERA, DE, VEHICULC<br>ERROR, CONVERTIDOR, ERROR, EN, ESPERA, DE, VEHICULC |   |          |
| Mensajes de Estado CCS           |          | Historico Mensajes de Estado CCS                                                                                                    |        |    | Mensajes de Estado Convertidores                                                                                  | <ul> <li>Historico Mensajes de Estado Convertidores</li> </ul>                                                                                                    | ~ |          |
| ERROR INSULATION VERIFICATION    | ~        | BENDER AUTO TEST PROCESS<br>ERROR INSULATION VERIFICATION<br>ERROR PARAMETER DISCOVERY<br>ERROR STARTING<br>ERROR WAITING VEHICLE<br>ISOLATION WARNING DETECTED<br>PROSSTATE UNCHANNED<br>STOP BUTTON PLSHED<br>VEHICLUG NO DETECTED | ~      |    | CONVERIDOR CTU VOLTAGA MODE<br>CONVERTOR SCHENCHA COMUNACIONES<br>ACTIVADA<br>CONVERIDOR_LOW_FLAG_JO_17_Reservado | CONVERTIDOR CTIL VOLTAGE MODE<br>CONVERTIDOR SECURICA DE COMUNICACIONES<br>ACTIVADA<br>CONVERTIDOR_LOW_FLAG.JO.17_Reservado                                                                                    | * |          |
|                                  | _        |                                                                                                    | v      |    |                                                                                                    |                                                                                                    |   | <b></b>  |

#### 69

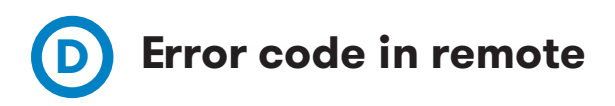

As it has been shown at the beginning of this chapter, error can be consulted directly from the screen, by pressing the connector in fault status and the 'Information' button.

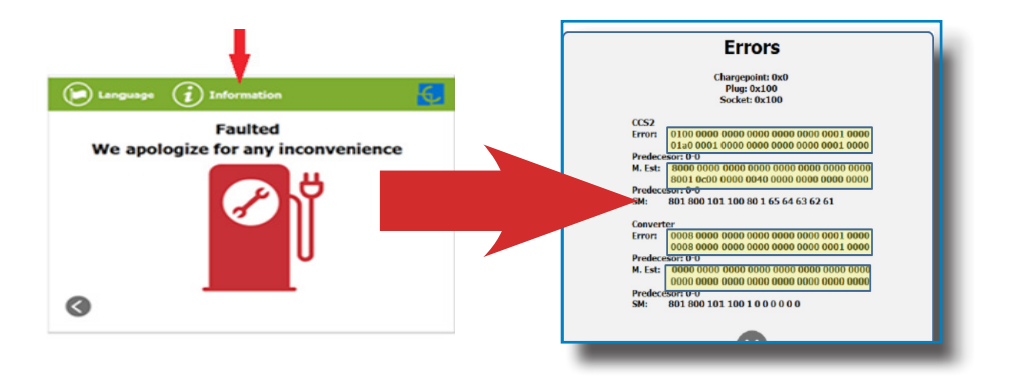

However, in most of the cases, service staff wants to know this code in advance in order to prepare the on-site assistance. This error code can be consulted remotely from the log files.

#### Search the Vector of Error Flags Objects section:

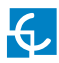

#### With a few line breaks it can be turned into a more familiar look: Nov 8 09:39:18 raption user.info pss[306]: ------- VECTOR OF ERROR FLAGS OBJECTS ------Error Flags Object $\rightarrow$ Module Type: 31, Historical error flags: 0000 0000 0000 0000 0000 0000 0120 Predecessor errors: 0 - 0 Status message flags: 0000 0000 0000 0000 0000 0001 0000 0001 Historical status message flags: 0000 0000 0000 0000 0001 0000 0001 Predecessor status messages: 0 - 0 State machines: 701 700 2080 80 1 0 701 700 1080 80 1203 Nov 8 09:39:18 raption user.info pss[311]: ------VECTOR OF ERROR FLAGS OBJECTS ------Error Flags Object $\rightarrow$ Module Type: 10, Name: Converter Error flags: 0000 0000 0000 0000 0000 0000 0000 Historical error flags: 0000 0009 0000 0000 0000 0000 4000 Historical status message flags: 0000 0000 0000 0000 0000 0000 0000 Predecessor status messages: 0 - 0 State machines: 2 803 802 801 800 0 0 0 0 0 0

At first, it is shown the part of the error related with the Connector and then, the Converter error. Same format as in the Display, which can be easily decoded.

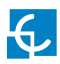

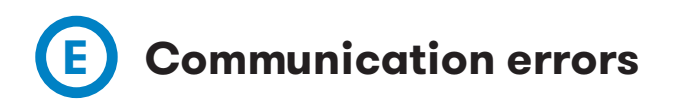

When an internal device cannot reach the main controller of the Charging Station, the Screen, a communications error will be generated.

These types of errors can be generated by many reasons::

- Device improperly powered
- Cables incorrectly fastened or bad contact.
- Problems in the RS485 bus.
- Faulty device.

The setup webpage, allows service staff to identify the component(s) that is not communicating, so spare part(s) can be prepared in advance for an eventual replace.

Check in the 'Dashboard' section, in the 'Devices status' tab if all components are 'Ok':

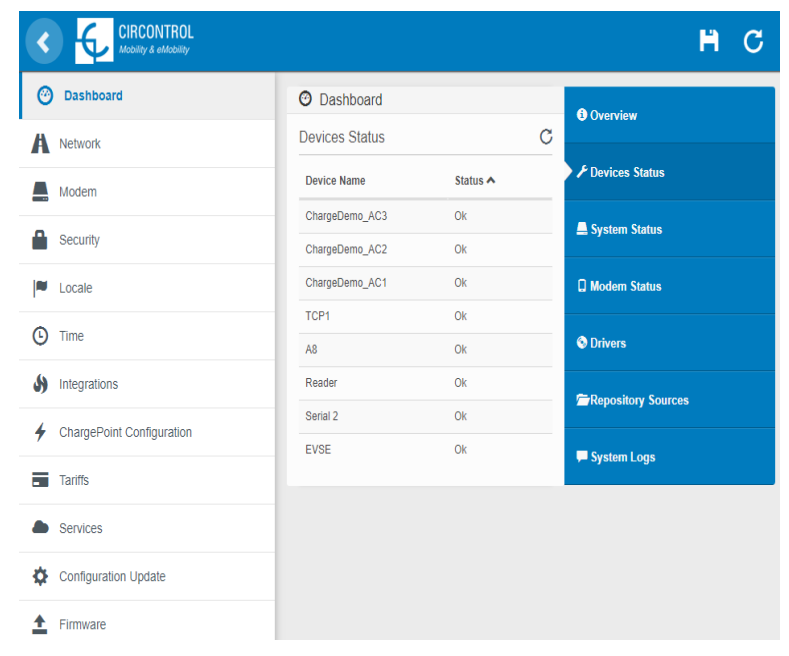

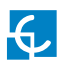

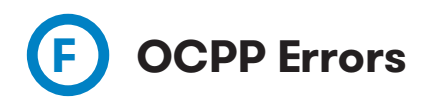

Most common troubles establishing communications with a Central System.

### 0CPP 1.5

#### Connect failed in tcp\_connect

Common causes:

Host URL introduced is not correct. Check it on OCPP configuration.

Raption / eVolve Master:

• Check if DHCP=ON whithin Network section on web page from CP. Reboot required.

Evolve / WB Smart:

- Check if embedded modem is connected to the network. Otherwise check modem parameters (some celullar providers requires especial APN configuration).
- If no modem. Then ethernet IP address must be static, using gateway and DNS from this network. Do not use DHCP=0N

#### Detail: bind failed in soap\_bind /' 'Error 28'

OCPP Listening Ports configured already used by default by the unit: 80, 8080, 65432, 22.

#### Can not get charge device name

The internal application of charge point is corrupted/lost or is not installed.

It requires to upload a file provided by post sales support within Configuration Update section on web page of the charge point.

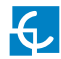

#### Notifying Boot - 200

CS should check if charger is added in their side.

Check charge point ID whithin OCPP configuration on CP side. http://ip\_address:8080/html/setup.html

#### Notifying Boot - -1

There is some kind of filter on the network related with the size of the messages sent from the charger, maybe in the simcard provider side or in the CS. This filter cause that the message, or part of the message is not sent to the CS, so information is not completely delivered. That problem can be solved adjusting the MTU to a lower value. Default value is 1500, and a good solution would be to adjust it to 1000 or 1200 bytes. In this way problem is solved as messages size is lower than the filter.

#### Raption / eVolve Master:

- Teltonika RUT240 allows you to adjust this paramter in the Network (Mobile section.
- Ask Simcard provider to adjust the MTU value to 1000 or 1200 bytes.

Evolve / WB Smart:

• Ask Simcard provider to adjust the MTU value to 1000 or 1200 bytes.

#### HTTP/1.1 404 Not Found

Charger reaches the CS and could not logged in:

The Host URL introduced is not correct. Please, review and make sure it is properly written. Take into account that it is case sensitive: http://ip\_address:8080/html/setup.html

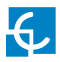

#### SSL/TLS error

HTTPS URL's requires a certificate that must to be uploaded to the OCPP integrations webpage.

The Certificate uploaded is not correct.

Time and Date are not correctly synchronised

#### Getting valid public ID timeout

Raption / eVolve Master:

- The password of the modem (f.e. admin01 in Teltonika Rut240) has been changed. It cannot be changed.
- Check the list of Blocked IPs of the modem. If IP of the charger is included there, remove it from the list

Evolve / WB Smart

- Check if Network  $\rightarrow$  Public Address Manager is selected as Embedded modem
- Check with Sim card provider if Sim card is activated (In some cases Roaming is required too)

| S.TEL        | ONIKA               | Status - N        | etwork Serv    | rices - Syste | - m       |          |                | Logout |
|--------------|---------------------|-------------------|----------------|---------------|-----------|----------|----------------|--------|
| General      | Troubleshoot        | Backup            | Access Control | Diagnostics   | MAC Clone | Overview | Monitoring     |        |
| General      | Safety              |                   |                |               |           |          |                |        |
| Block        | Unwanted A          | ccess             |                |               |           |          |                |        |
| SSH Acce     | ss Secure           |                   |                |               |           |          |                |        |
|              |                     | Enabl             | • 🗹            |               |           |          |                |        |
|              |                     | Clean after reboo | at 🔲           |               |           |          |                |        |
|              |                     | Fail cour         | nt (5          |               |           |          |                |        |
| VebUI Ac     | cess Secure         |                   |                |               |           |          |                |        |
|              |                     | Enabl             | •              |               |           |          |                |        |
|              |                     | Clean after rebo  | n 🔲            |               |           |          |                |        |
|              |                     | Fail cour         | nt 5           |               |           |          |                |        |
| ist Of Ble   | ocked Addresses     | 6                 |                |               |           |          |                |        |
| Ivents per p | age 10 ¥            |                   |                |               |           |          | Search         |        |
| iervice •    |                     |                   |                | Blocked addre | ss •      | 8        | llocked date • |        |
| here are n   | o addresses blocked |                   |                |               |           |          |                |        |
| nowing 1 to  | 1 of 1 entries      |                   |                |               |           |          |                |        |

#### No Data, get host by name failed in tcp\_connect()

Hostname cannot be resolved in charge point side:http://ip\_address:8080/html/ setup.html

Raption / eVolve Master:

- Check 'Enable DNS protection' parameter in Teltonika router.
- Check if DHCP=ON whithin Network section on web page from CP. Reboot required.

Evolve / WB Smart:

- Check if embedded modem is connected to the network. Otherwise check modem parameters (some celullar providers requires especial APN configuration).
- If no modem. Then ethernet IP address must be static, using gateway and DNS from this network. Do not use DHCP=0N.

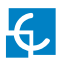

### 0CPP 1.6

#### CS Connection FAILED. Fail reason: Underlying Transport Error

Hostname cannot be resolved in charge point side:http://ip\_address:8080/html/ setup.html

Host URL introduced is not correct. Check it on OCPP configuration.

Raption / eVolve Master:

- Check 'Enable DNS protection' parameter in Teltonika router.
- Check if DHCP=ON whithin Network section on web page from CP. Reboot required.

Evolve / WB Smart:

- Check if embedded modem is connected to the network. Otherwise check modem parameters (some celullar providers requires especial APN configuration).
- If no modem. Then ethernet IP address must be static, using gateway and DNS from this network. Do not use DHCP=0N.

#### CS Connection FAILED. Fail reason: Timer Expired

Charge point has resolved the DNS of the URL but not able to reach CS.

Raption / eVolve Master:

• Check if DHCP=ON whithin Network section on web page from CP. Reboot required.

Evolve / WB Smart:

- Check if embedded modem is connected to the network. Otherwise check modem parameters (some SIM card providers requires especial APN configuration).
- If no modem. Then ethernet IP address must be static, using gateway and DNS from this network. Do not use DHCP=0N.

#### CS Connection FAILED. Fail reason: Invalid HTTP status

Charger reaches the CS, but it has rejected the charge point ID configured.

- CS should check if charger is added in their side.
- Check charge point ID whithin OCPP configuration on CP side. http://ip\_ address:8080/html/setup.html

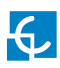

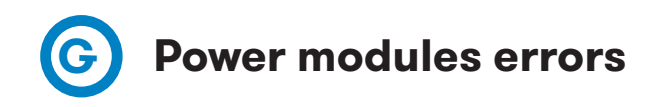

LED lights placed in rectifier:

- 1 LED named "OK": Green/Yellow bi-color
- 2 LED named "RFA": Red

Meaning of colours in relation with service:

| Colour | System Status                                               |
|--------|-------------------------------------------------------------|
| Green  | Everything ok<br>No diagnostic or user interaction required |
| Yellow | Check following table for further diagnosis                 |
| Red    | Replace rectifier                                           |

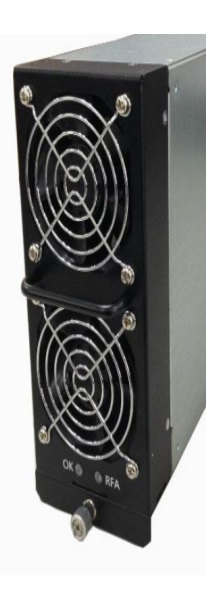

Meaning of colours in relation with LED status:

| Colour | LED Status | System Status                                                   |  |
|--------|------------|-----------------------------------------------------------------|--|
| Green  | ON         | Correct operation                                               |  |
|        |            | lot able to provide output power                                |  |
|        | UFF        | Any protection circuit limit the full capacity of the rectifier |  |
| Yellow | ON         | Any protection circuit limit the full capacity of the rectifier |  |
|        |            | Correct operation                                               |  |
|        | UFF        | Not able to provide output power                                |  |
| Red    | ON         | Internal malfunction or fan fault                               |  |
|        | OFF        | Correct operation                                               |  |

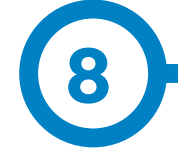

The unit needs regular maintenance and part inspection during its life.

Before starting with the maintenance or with the part replacement procedure, it is very important to disconnect Charging station from any power source.

Pay attention if you see the following symbols to prevent electrical hazards.

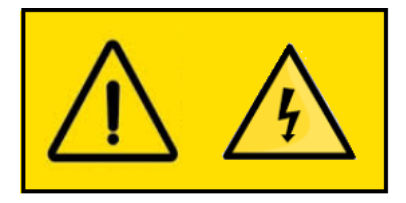

When performing some inspection and servicing at the equipment, except if is absolutely necessary, make sure to switch OFF all circuit breakers before starting to work.

The charger contains electric, mechanical and consumable components that must be periodically checked, in order to keep the correct operation of the Charging Station and keep it in the best conditions thoughout its useful lifetime.

This section informs how to perform the preventive maintenance, the frecuency in doing it and the components to verify inside the charger.

To perform the first inspection of the Raption and the preventive maintenance, please see the "Wear check list DC chargers"

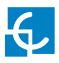

# Maintenance

The maintenance plan is based in years from start-up, hours of charging or standby, and cycles of charging. Depending of the group of components, is necessary to apply a specific maintenance period. Check the periods in the next table:

|                            |                         | Years from start-up   |                        |                         |                         |                         |                                           |
|----------------------------|-------------------------|-----------------------|------------------------|-------------------------|-------------------------|-------------------------|-------------------------------------------|
|                            | 6 months /<br>2K cycles | 1 year /<br>4K cycles | 2 years /<br>8K cycles | 3 years /<br>12K cycles | 4 years /<br>16K cycles | 5 years /<br>20K cycles | Estimated time (hours)<br>for replacement |
| General maintenance        |                         |                       |                        |                         |                         |                         |                                           |
| Preventive maintenance*    | I                       | I                     | I                      | I                       | I                       | I                       | 1,5                                       |
| Control devices            |                         |                       |                        |                         |                         |                         |                                           |
| Screen ensemble Raption 50 | -                       | I                     | I                      | I                       | I                       | R                       | 0,3                                       |
| Connectors and sockets     |                         |                       |                        |                         |                         |                         |                                           |
| Type 2 Connector           | -                       | I                     | I.                     | R                       | I                       | I.                      | 0,75                                      |
| CCS Connector              | -                       | I                     | I                      | R                       | I                       | I                       | 0,75                                      |
| CHAdeMO Connector          | -                       | I                     | I                      | R                       | I                       | I                       | 0,75                                      |
| Power                      |                         |                       |                        |                         |                         |                         |                                           |
| Power modules              | -                       | I                     | I                      | I                       | I                       | R                       | 0,25                                      |
| SuperCapacitors Board      | I                       | I                     | R                      | I                       | R                       | I                       | 0,15                                      |
| Contactors and relays      |                         |                       |                        |                         |                         |                         |                                           |
| Switching contactors       | -                       | -                     | I                      | -                       | I                       | R                       | 0,5                                       |
| Switching relays           | -                       | -                     | I                      | -                       | I                       | R                       | 0,15                                      |
| Power contactors/relays    | -                       | I                     | R                      | I                       | R                       | I                       | 2                                         |
| Ventilation and heating    |                         |                       |                        |                         |                         |                         |                                           |
| Control part fans          | -                       | I                     | I                      | R                       | I                       | I                       | 1,5                                       |
| Power part fans            | -                       | I                     | I                      | I                       | I                       | R                       | 1                                         |
| Filters                    | -                       | R                     | R                      | R                       | R                       | R                       | 1                                         |
| Isolation top hat seal**   | -                       | R                     | R                      | R                       | R                       | R                       | 0,5                                       |

\* Raption WearCheck list

\*\* Should be replaced every time top hat is opened to assure IP

Another important point to check is the torque of the components. Here a list indicating the specific torque for those components:

| Component | Description    | Torque |
|-----------|----------------|--------|
|           | MCBs           | 2Nm    |
|           | RCBOs          | 2,5Nm  |
|           | Disconnector   | 13Nm   |
|           | Backflow diode | 6,5Nm  |
|           | Relays board   | 3,9Nm  |

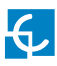

|   | AC output<br>contactor            | 2,5Nm |
|---|-----------------------------------|-------|
|   | DC output<br>contactors           | 6,5Nm |
|   | Hat top                           | 3,5Nm |
|   | Clamp for<br>CHAdeMO<br>connector | 7Nm   |
| Ø | Clamp for CCS<br>connector        | 3Nm   |
| Ø | Clamp for AC<br>connector         | 2,5Nm |

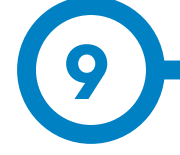

In order to update easily the content of the Annexes from this manual, it has been created the next list. All this material is available in Circontrol's Expert Area where can be downloaded by being registered.

List of Annexes:

- 1. CCS cable maintenance.
- 2. CHA cable maintenance.
- 3. Wearcheck list Raption 50.
- 4. Isolation protection device settings.
- 5. Devices torque quick guide.
- 6. Spare parts list

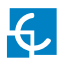

## Annexes

Find all the documents from the List of Annexes in the Expert Area. If you have any trouble, ask <u>ps-support@circontrol.com</u> for the requested file or document.

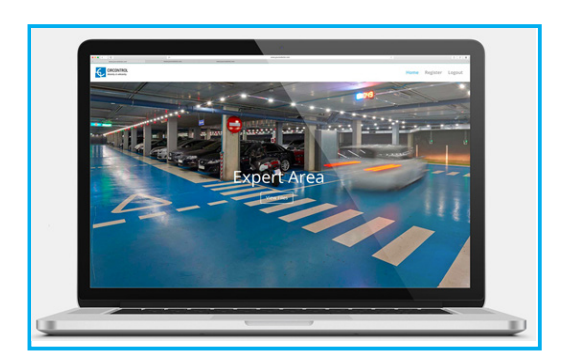

https://expertarea.circontrol.com/

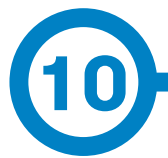

| GENERAL DATA           |                                                                                                    |
|------------------------|----------------------------------------------------------------------------------------------------|
| Display HMI            | 8" colour antivandal touch screen                                                                           |
| Light beacon           | RGB Colour indicator                                                                                        |
| RFID reader            | ISO / IEC14443-1/2/3<br>MIFARE Classic                                                                      |
| RFID Extension         | Legic Advant / Legic Prime<br>ISO 15693/ISO 18092. Sony FeliCa                                              |
| Compliance             | CE / Combo-2<br>(DIN 70121; ISO15118)<br>IEC 61851-1; IEC 61851-23;<br>IEC 61851-21-2<br>CHAdeMO compatible |
| Rated diversity factor | 0,8                                                                                                    |

| MECHANICAL DATA        |                                   |           |               |  |
|------------------------|-----------------------------------|-----------|---------------|--|
| Enclosure rating       | IP54 / IK10                       |           |               |  |
| Enclosure material     | Stainless steel                   |           |               |  |
| Enclosure access       | Frontal key locked door           |           |               |  |
|                        | AC                                | DC        |               |  |
| Connector type         | Type 2<br>tethered cable / socket | JEVS G105 | CCS 2/ CCS 1* |  |
| Cable length           | 3 meters /                        | 3 meters  | 3 meters      |  |
| Net weight             | 235 Kg                            |           |               |  |
| Dimensions (D x W x H) | 410** x 940 x 1800 mm             |           |               |  |

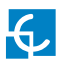

## **Technical Data**

| ENVIRONMENTAL CONDITIONS |                          |  |  |  |
|--------------------------|--------------------------|--|--|--|
| Operating temperature    | -30°C to +45°C           |  |  |  |
| Storage temperature      | -40°C to +60°C           |  |  |  |
| Operating humidity       | 5% to 95% Non-condensing |  |  |  |
| Sound level in operation | < 55 dB                  |  |  |  |

| CONNECTIVITY       |                                        |
|--------------------|----------------------------------------|
| Ethernet           | 10/100BaseTX (TCP-IP)                  |
| Cellular           | Modem 4G / GPRS / GSM / WiFi Hotspot * |
| Interface protocol | 0CPP 1.5 or 0CPP 1.6J                  |

| ELECTRICAL DATA        |                                                                |
|------------------------|----------------------------------------------------------------|
| Power supply           | 3P+N+PE                                                        |
| Voltage range          | 400 VAC +/- 10%                                                |
| Power factor           | > 0.98                                                         |
| Efficiency             | 95 % at nominal output power                                   |
| Standby consumption    | 38 W                                                           |
| THDi                   | < 5%                                                           |
| Frequency              | 50/60 Hz                                                       |
| Electrical protections | Overcurrent protection, RCD and Overvoltage protection $^{st}$ |
| AC electrical meter    | EN 50470-1 and EN 50470-3 (MID European standards)             |
| Overcurrent protection | MCB class C                                                    |
| Safety protection      | RCD type A (type B optional)                                   |

(\*) Depending on the model, these components are optional.

(\*\*) 520 mm with the cables hanged.

### **Models Specifications**

| MODELS                         | CCS                          | CCS T2C32                                   | CCS T2S32                                   |
|--------------------------------|------------------------------|---------------------------------------------|---------------------------------------------|
| Maximum AC input current       | 76 A (38 A*)                 | 108 A (70 A*)                               | 108 A (70 A*)                               |
| Required power supply capacity | 53 kVA (26 kVA*)             | 75 kVA (48 kVA*)                            | 75 kVA (48 kVA*)                            |
| Maximum output power           | 50 kW (25 kW*)<br>(@400 VDC) | DC:50 kW (25 kW*)<br>(@400 VDC)<br>AC:22 kW | DC:50 kW (25 kW*)<br>(@400 VDC)<br>AC:22 kW |
| Output voltage range           | DC:50 - 500 V                | DC: 50 - 500 V<br>AC: 400 V                 | DC: 50 - 500 V<br>AC: 400 V                 |
| Maximum output current         | DC:125 A (63 A*)             | DC:125A<br>AC:32 A                          | DC:125A<br>AC:32 A                          |
| Connection                     | CCS 2                        | CCS 2<br>Type 2 Tethered<br>cable           | CCS 2<br>Type 2 Socket (Lock<br>system)     |

| MODELS                         | CCS CHA                      | CCS CHA T2S32                                       | CCS CHA T2C32                                    | CCS CHA T2C63                                 |
|--------------------------------|------------------------------|-----------------------------------------------------|--------------------------------------------------|-----------------------------------------------|
| Maximum AC input current       | 76 A (38 A*)                 | 108 A (70 A*)                                       | 108 A (70 A*)                                    | 138 A (101 A*)                                |
| Required power supply capacity | 53 kVA (26 kVA*)             | 75 kVA (48 kVA*)                                    | 75 kVA (48 kVA*)                                 | 96 kVA (70 kVA*)                              |
| Maximum output power           | 50 kW (25 kW*)<br>(@400 VDC) | DC:50 kW (25 kW*)<br>(@400 VDC)<br>AC:22 kW         | DC:50 kW (25<br>kW*) (@400 VDC)<br>AC:22 kW      | DC:50 kW (25 kW*)<br>(@400 VDC)<br>AC:43 kW   |
| Output voltage range           | DC:50 - 500 V                | DC: 50 - 500 V<br>AC: 400 V                         | DC: 50 - 500 V<br>AC: 400 V                      | DC: 50 - 500 V<br>AC: 400 V                   |
| Maximum output current         | DC:125 A                     | DC:125 A<br>AC:32 A                                 | DC:125 A<br>AC:32 A                              | DC:125 A (63 A*)<br>AC:63 A                   |
| Connection                     | CCS 2 - JEVS<br>G105         | CCS 2 - JEVS G105<br>Type 2 Socket (Lock<br>system) | CCS 2 - JEVS<br>G105<br>Type 2 Tethered<br>cable | CCS 2 - JEVS G105<br>Type 2 Tethered<br>cable |
|                                |                              |                                                     |                                                  |                                               |

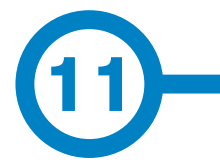

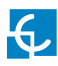

## **Need help?**

In case of any query or need further information, please contact our **Post-Sales Department** 

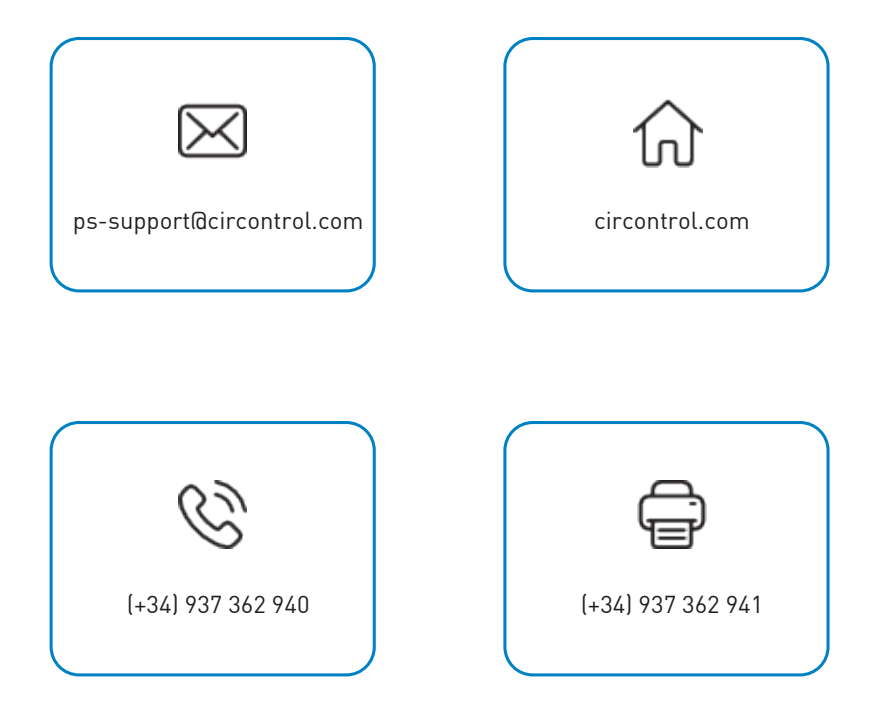

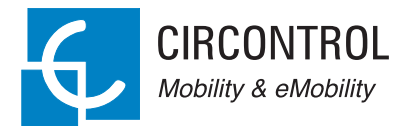

#### CIRCONTROL Raption 50 Series Service MANUAL

A comprehensive guide on how to use and configure your Raption 50 Charging Station.

V1.4, February edition 2021